# Configuración de la administración en banda en ACI

# Introducción

Este documento describe la configuración de la administración en banda (INB) en la Infraestructura centrada en aplicaciones (ACI).

## Prerequisites

## Requirements

Cisco recomienda que tenga conocimiento sobre estos temas:

- \* Comprensión de las políticas de acceso de ACI
- \* Comprensión de los contratos de ACI
- \* Comprensión de la configuración del perfil de instancia de red externa (EPG externo) L3out

La detección de fabric debe completarse antes de configurar INB en ACI.

## **Componentes Utilizados**

La información que contiene este documento se basa en las siguientes versiones de software y hardware.

- Controlador de infraestructura de política de aplicación (APIC)
- Navegador
- ACI con 5.2 (8e)

La información que contiene este documento se creó a partir de los dispositivos en un ambiente de laboratorio específico. Todos los dispositivos que se utilizan en este documento se pusieron en funcionamiento con una configuración verificada (predeterminada). Si tiene una red en vivo, asegúrese de entender el posible impacto de cualquier comando.

# Configurar

La configuración se divide en tres pasos principales:

1. Configure la VLAN de INB en el puerto que conecta Leaf y APIC

2. Asocie INB EPG en el arrendatario de administración y asigne la dirección INB a todos los dispositivos.

3. Dirección INB de fuga a través de L3out o VRF de arrendatario.

Diagrama de la red

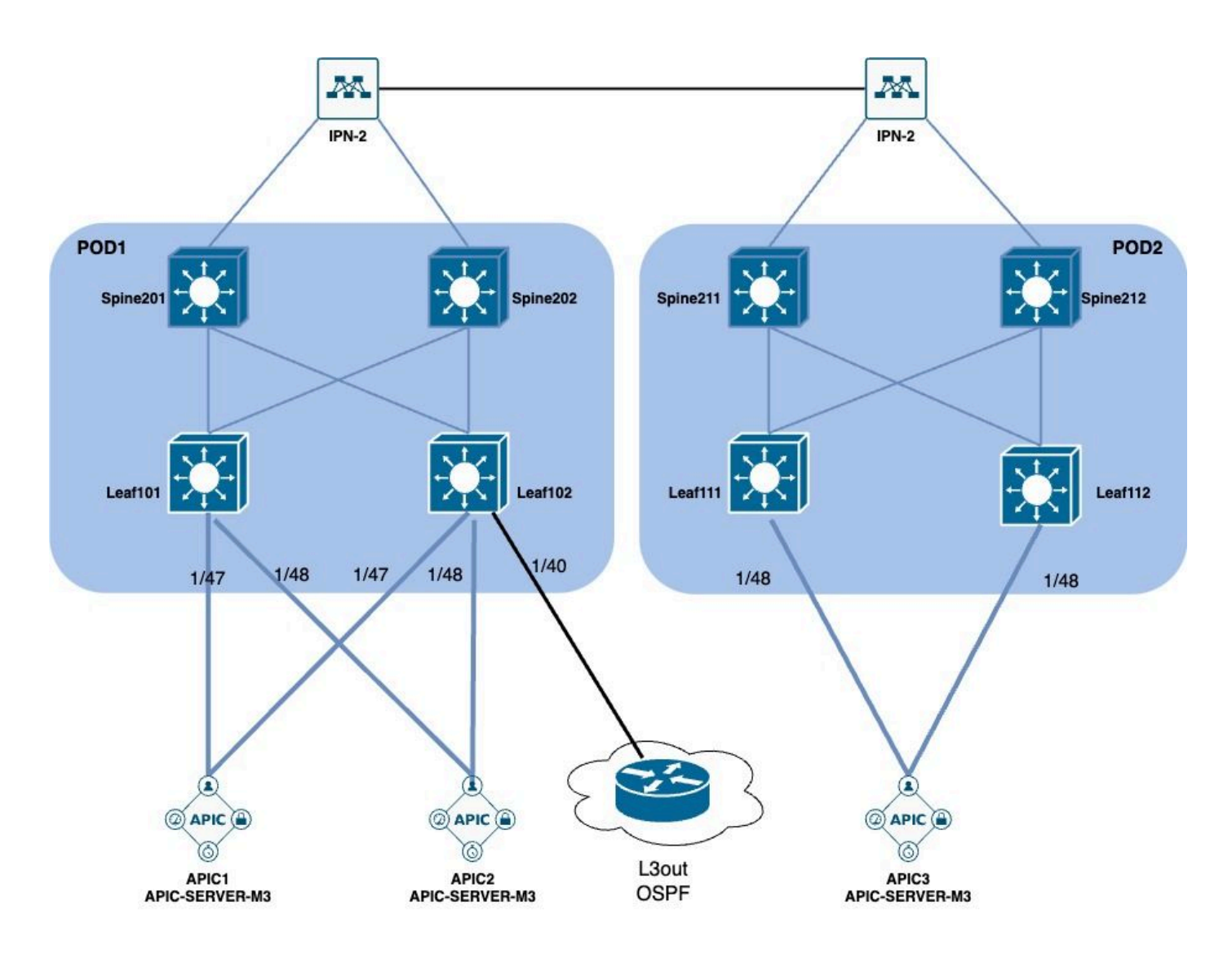

## 1. Configure la VLAN de INB en la interfaz de hoja

1.1. Creación de un conjunto de VLAN

Vaya a la ruta de la GUI web de APIC; Fabric > Access Policies > Pools > VLAN.

| System T               | enants       | Fabric        | Virtual Networking |
|------------------------|--------------|---------------|--------------------|
| Inventor               | y   Fab      | oric Policies | Access Policies    |
| Policies               |              |               |                    |
| <b>C</b> ► Quick Start |              |               |                    |
| E Interface C          | onfiguratior | ו             |                    |
| Switch Con             | figuration   |               |                    |
| > 🚞 Switches           |              |               |                    |
| > 🚞 Modules            |              |               |                    |
| > 🚞 Interfaces         |              |               |                    |
| > 📰 Policies           |              |               |                    |
| > 📰 Physical an        | d External [ | Domains       |                    |
| ∨ 🗖 Pools              |              |               |                    |
| > 🚞 VLAN               | - Cro        |               |                    |
| > 🚞 Multicas           | t Addr       | ate vlan Pool |                    |
| > 🚞 VSAN               |              |               |                    |
| > 🚞 VSAN At            | ttributes    |               |                    |
| > 🗖 VXLAN              |              |               |                    |

| guration                            | © Pools - VLAN<br>Create VLAN P | ool                |                | •               |                 | 8          |       |
|-------------------------------------|---------------------------------|--------------------|----------------|-----------------|-----------------|------------|-------|
|                                     | Description:                    | optional           |                | •               |                 |            |       |
|                                     | Allocation Mode:                | Dynamic Allocation | Static Allocat | tion            |                 |            | 1     |
|                                     | Encap Blocks:                   |                    |                |                 |                 | +          | 10 11 |
| xternal Domains                     |                                 | VLAN Range         | Description    | Allocation Mode | Role            |            |       |
| Create Ranges                       |                                 |                    |                | $\otimes$       |                 |            |       |
| ddr Description: Optional           |                                 |                    |                |                 |                 |            | )     |
| Range: VLAN V Integer Value         | • VLAN V Integer Value          | 0                  |                |                 |                 |            |       |
| Allocation Mode: Dynamic Allocation | Inherit allocMode from parent   | Static Allocation  | )              |                 |                 |            |       |
| Role: External or On the wire e     | encapsulations Internal         |                    |                | Ca              | ncel Submi      | t          |       |
|                                     |                                 |                    | Cancel         | )K              | [2321-2399] (S  | tatic Allo | ci    |
|                                     |                                 |                    |                |                 | [1000-1099] (St | tatic Allo | Ca    |

Name (Nombre): Nombre del conjunto de VLAN. Este nombre puede tener entre 1 y 64 caracteres alfanuméricos.

Description: La descripción del conjunto de VLAN. La descripción puede tener entre 0 y 128 caracteres alfanuméricos.

Allocation Mode (Modo de asignación): El método de asignación de este conjunto de VLAN debe ser estático para INB.

Encap Blocks - El rango de conjuntos de VLAN asignadas.

Rango: el ID de VLAN inicial y el ID de VLAN final del conjunto de VLAN. El ID inicial debe ser menor o igual que el ID final.

1.2. Crear dominio físico

Vaya a la ruta de la GUI web de APIC; Fabric > Access Policies > Physical and External Domains > Physical Domains.

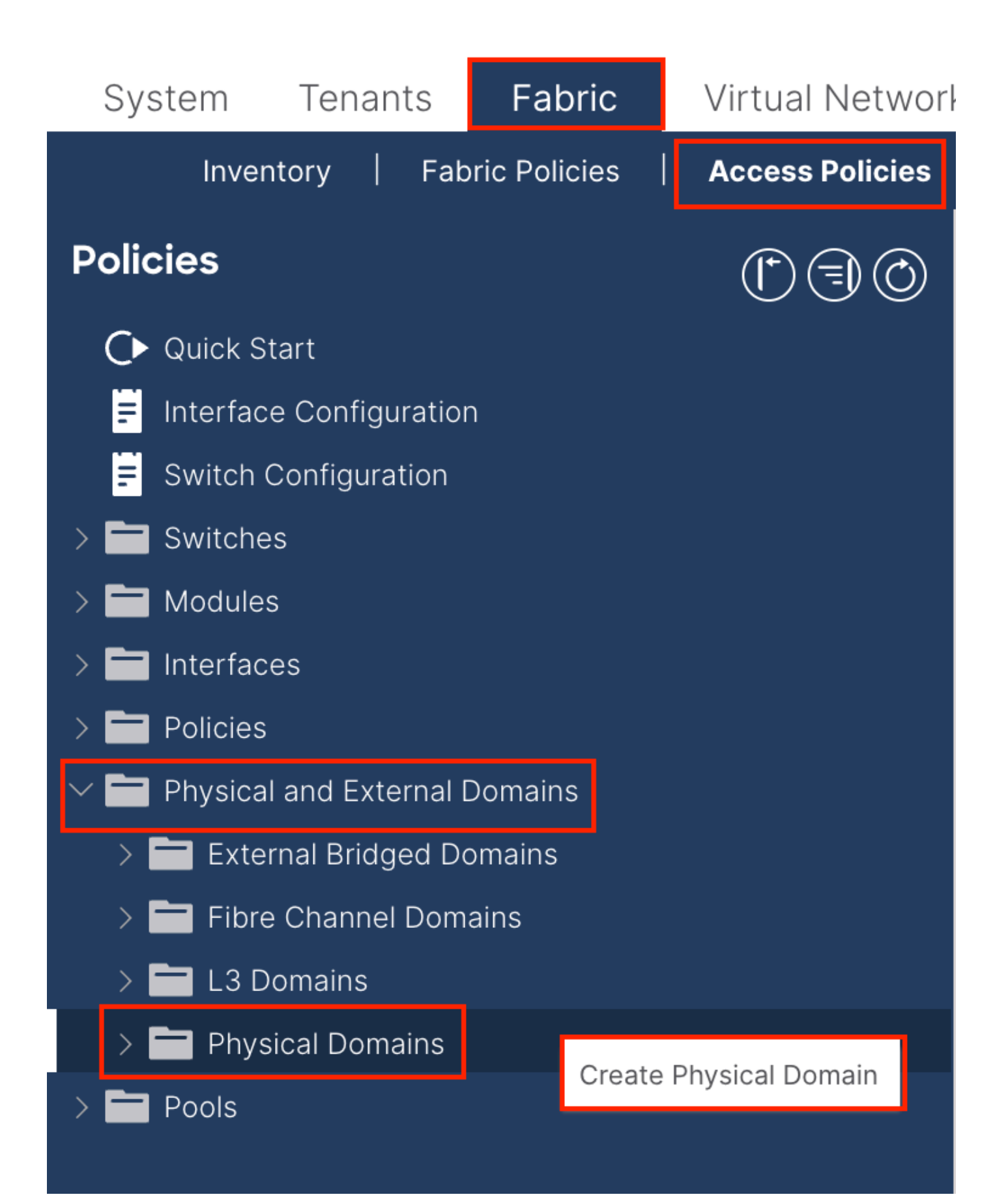

| Create Physical                          | Domain           |      |        |             |   |    | <b>?</b> × |
|------------------------------------------|------------------|------|--------|-------------|---|----|------------|
| Name:                                    |                  |      | 9      |             |   |    |            |
| Associated Attachable<br>Entity Profile: | select a value   |      | $\sim$ |             |   |    |            |
| VLAN Pool:                               | select an option |      | $\sim$ |             |   |    |            |
| Security Domains:                        |                  |      | _      |             | Ċ | +  |            |
|                                          | Select           | Name |        | Description |   |    |            |
|                                          |                  |      |        |             |   |    |            |
|                                          |                  |      |        |             |   |    |            |
|                                          |                  |      |        |             |   |    |            |
|                                          |                  |      |        |             |   |    |            |
|                                          |                  |      |        |             |   |    |            |
|                                          |                  |      |        |             |   |    |            |
|                                          |                  |      |        |             |   |    |            |
|                                          |                  |      |        |             |   |    |            |
|                                          |                  |      |        |             |   |    |            |
|                                          |                  |      |        |             |   |    |            |
|                                          |                  |      |        | Cancel      |   | Sı | ubmit      |
|                                          |                  |      |        |             |   |    |            |

Nombre: el nombre del dominio físico. Este nombre puede tener entre 1 y 64 caracteres alfanuméricos.

VLAN Pool: Elija el VLAN Pool creado en el paso 1.1.

1.3. Creación de perfiles de entidad de acceso adjuntables

Vaya a la ruta de la GUI web de APIC; Fabric > Access Policies > Policies > Global > Attachable Access Entity Profile.

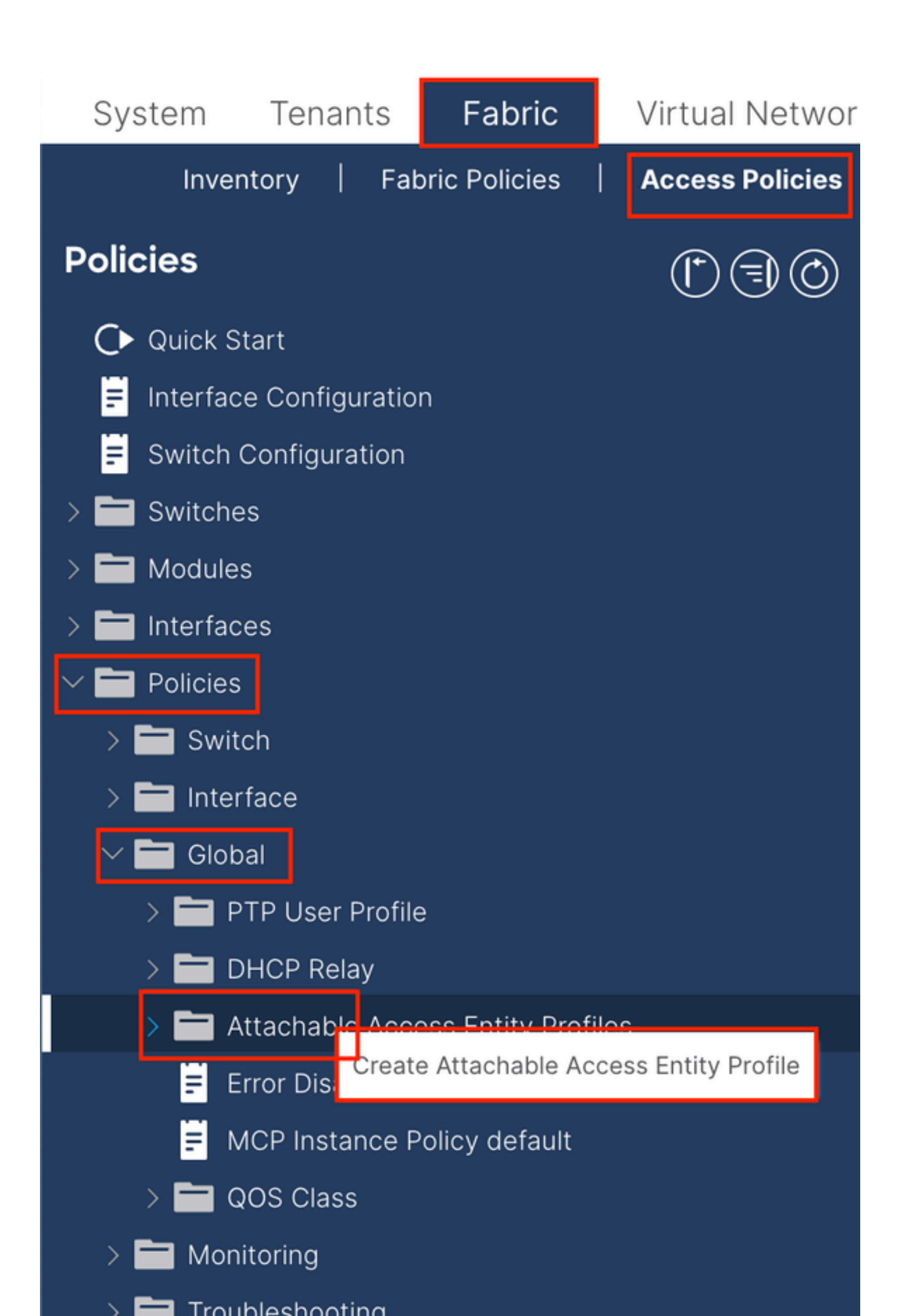

| Create Attachab                                         | le Access Entity Profile                              |              |               | 8          |
|---------------------------------------------------------|-------------------------------------------------------|--------------|---------------|------------|
| STEP 1 > Profile                                        |                                                       |              |               | 1. Profile |
| Name:                                                   | 9                                                     |              |               |            |
| Description:                                            | optional                                              |              |               |            |
| Enable Infrastructure VLAN:                             |                                                       |              |               |            |
| Association to Interfaces:                              |                                                       |              |               |            |
| Domains (VMM, Physical or<br>External) To Be Associated |                                                       |              | - <b>1</b>    | <b>1</b> + |
| To Interfaces:                                          | Domain Profile                                        | Encapsul     | ation         |            |
|                                                         | Select all option                                     |              |               |            |
|                                                         |                                                       | Update Cance |               |            |
|                                                         |                                                       |              |               |            |
|                                                         |                                                       |              |               |            |
|                                                         |                                                       |              |               |            |
| EPG DEPLOYMENT (All Se                                  | elected EPGs will be deployed on all the interfaces a | associated.) |               |            |
|                                                         |                                                       |              |               | ☆ +        |
| Application EPGs                                        |                                                       | Encap        | Primary Encap | Mode       |
|                                                         |                                                       |              |               |            |
|                                                         |                                                       |              |               |            |
|                                                         |                                                       |              |               |            |
|                                                         |                                                       |              |               |            |
|                                                         |                                                       |              |               |            |
|                                                         |                                                       |              |               |            |
|                                                         |                                                       |              |               |            |
|                                                         |                                                       |              |               |            |
|                                                         |                                                       |              |               |            |

Nombre: el nombre del perfil de entidad de acceso adjuntable. Este nombre puede tener entre 1 y 64 caracteres alfanuméricos.

Asociación a interfaces: desmarque esta opción. En el paso final, asigne manualmente a la interfaz de Leaf en el paso 1.6.

Dominios (VMM, físicos o externos) que se asociarán a interfaces: elija el dominio físico creado en el paso 1.2.

1.4. Crear grupo de políticas de puerto de acceso de hoja

Vaya a la ruta de la GUI web de APIC; Fabric > Access Policies > Interfaces > Leaf Interfaces > Policy Groups > Leaf Access Port Policy Group.

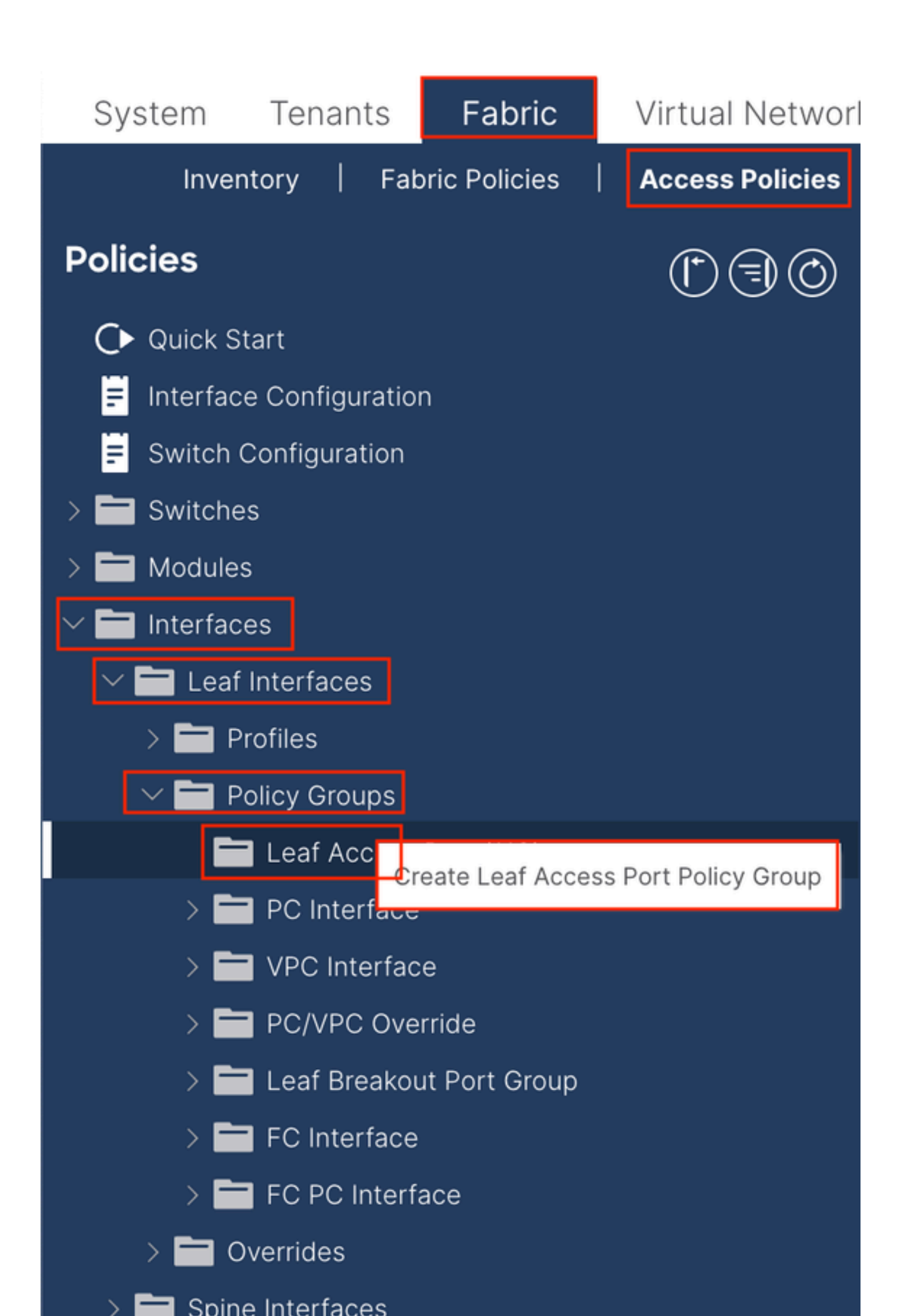

| Create Leaf Access              | Port Policy Group     |        |                          |                     | $\otimes$ |
|---------------------------------|-----------------------|--------|--------------------------|---------------------|-----------|
| Name:                           |                       | 9      |                          |                     |           |
| Description: Op                 | tional                |        |                          |                     |           |
|                                 |                       |        |                          |                     |           |
| Attached Entity Profile: se     | lect an option        | $\sim$ | Link Level Policy: sel   | lect a value        | $\sim$    |
| CDP Policy: set                 | lect a value          | $\sim$ | LLDP Policy: sys         | stem-lldp-enabled V | P         |
| Advanced Settings               |                       |        |                          |                     |           |
| 802.1x Port Authentication:     | select a value        | $\sim$ | MCP:                     | select a value      | $\sim$    |
| Transceiver policy:             | select a value        | $\sim$ | Monitoring Policy:       | select a value      | $\sim$    |
| CoPP Policy:                    | select a value        | $\sim$ | PoE Interface:           | select a value      | $\sim$    |
| DWDM:                           | select a value        | $\sim$ | Port Security:           | select a value      | $\sim$    |
| Egress Data Plane Policing:     | select a value        | $\sim$ | Priority Flow Control:   | select a value      | $\sim$    |
| Fibre Channel Interface:        | select a value        | $\sim$ | Slow Drain:              | select a value      | $\sim$    |
| Ingress Data Plane Policing:    | select a value        | $\sim$ | Storm Control Interface: | select a value      | $\sim$    |
| L2 Interface:                   | select a value        | $\sim$ | STP Interface Policy:    | select a value      | $\sim$    |
| Link Flap Policy:               | select a value        | $\sim$ | SyncE Interface Policy:  | select a value      | $\sim$    |
| Link Level Flow Control Policy: | select a value        | $\sim$ |                          |                     |           |
| MACsec:                         | select a value        | $\sim$ |                          |                     |           |
|                                 |                       |        |                          |                     |           |
| NetFlow Monitor Policies:       |                       |        |                          |                     | 1 +       |
| N                               | etFlow IP Filter Type |        | NetFlow Moni             | tor Policy          |           |
|                                 |                       |        |                          |                     |           |
|                                 |                       |        |                          |                     |           |
|                                 |                       |        |                          |                     |           |
|                                 |                       |        |                          |                     |           |
|                                 |                       |        |                          | Cancel              | Submit    |

Name (Nombre): Nombre del grupo de políticas de puertos de acceso de hoja. Este nombre puede tener entre 1 y 64 caracteres alfanuméricos.

Perfil de entidad adjunta: seleccione el perfil de entidad adjunta creado en el paso 1.3.

Política de protocolo de descubrimiento de la capa de enlace (LLDP): debe seleccionar Enable Policy.

1.5. Crear grupo de políticas de puerto de acceso de hoja

Vaya a la ruta de la GUI web de APIC; Fabric > Access Policies > Interfaces > Leaf Interfaces > Profiles.

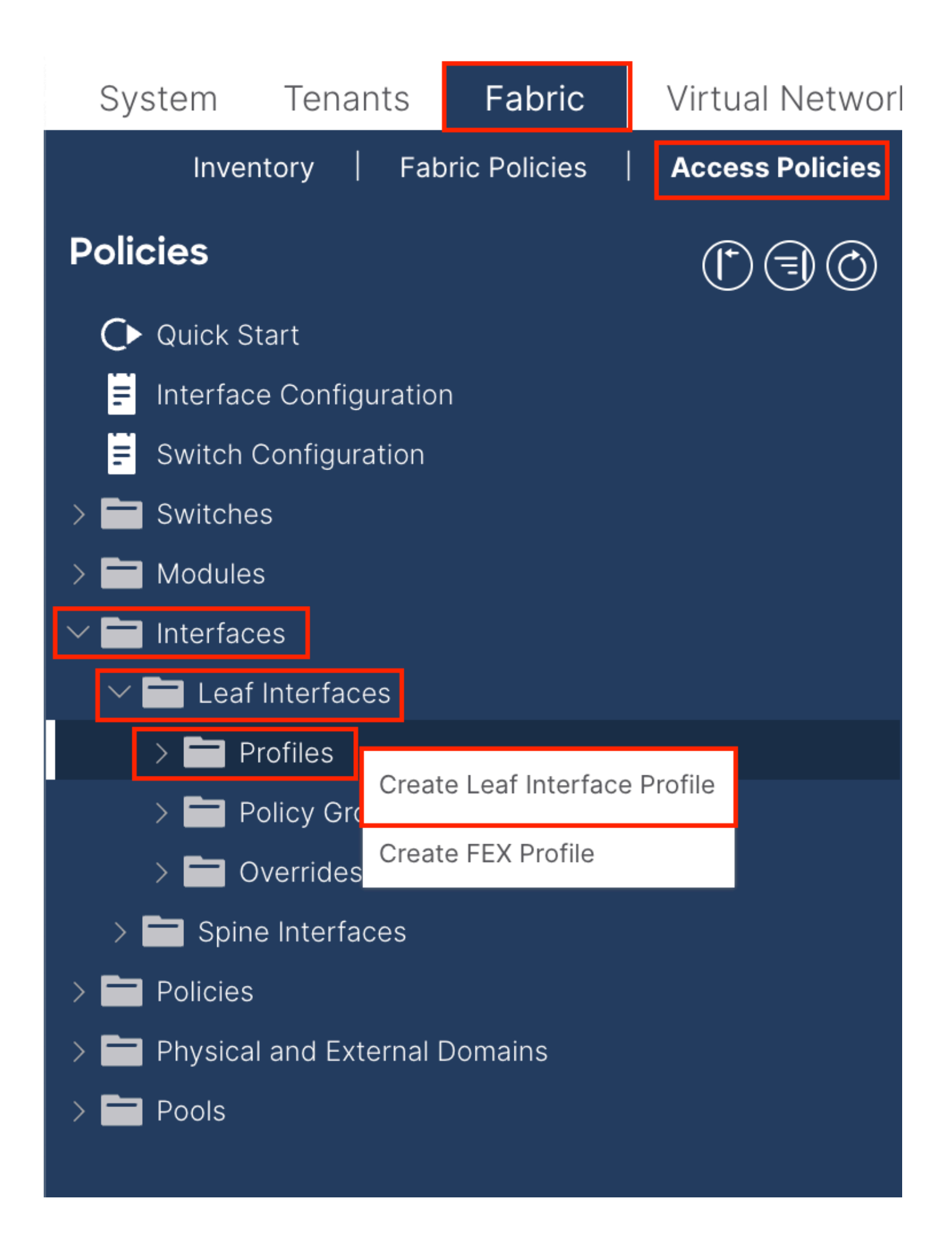

|     | ©=©                                 | eaf Interfaces - Profiles                                                                                            |  |
|-----|-------------------------------------|----------------------------------------------------------------------------------------------------|--|
|     | C                                   | Create Leaf Interface Profile                                                                                        |  |
|     | Oranta Assass Da                    | Interface Selectors:                                                                                                 |  |
|     | Create Access PC<br>Na<br>Descript  | ame: Optional                                                                                                    |  |
| ins | Interface                           | UDS:<br>valid values: All or Ranges. For<br>Example: 1/13, 1/15 or 2/22-2/24,<br>2/16-3/16, or 1/21-23/1-4, 1/24/1-2 |  |
|     | Connected To<br>Interface Policy Gr | Fex:                                                                                                    |  |
|     |                                     |                                                                                                    |  |
|     |                                     |                                                                                                    |  |
|     |                                     | Submit                                                                                                    |  |
|     |                                     |                                                                                                    |  |
|     |                                     | Cancel                                                                                                    |  |

Name (Nombre): Nombre del perfil de interfaz de hoja. Este nombre puede tener entre 1 y 64 caracteres alfanuméricos.

Selectores de interfaz: crean una relación correspondiente entre las interfaces y la política de interfaz.

Name (Nombre): Nombre del selector de puertos de acceso. Este nombre puede tener entre 1 y 64 caracteres alfanuméricos.

ID de interfaz: la ID de interfaz está interconectada con APIC. En la topología de documento, este ID de interfaz es 1/47 o 1/48.

Grupo de políticas de interfaz: elija el perfil de entidad asociada creado en el paso 1.4.

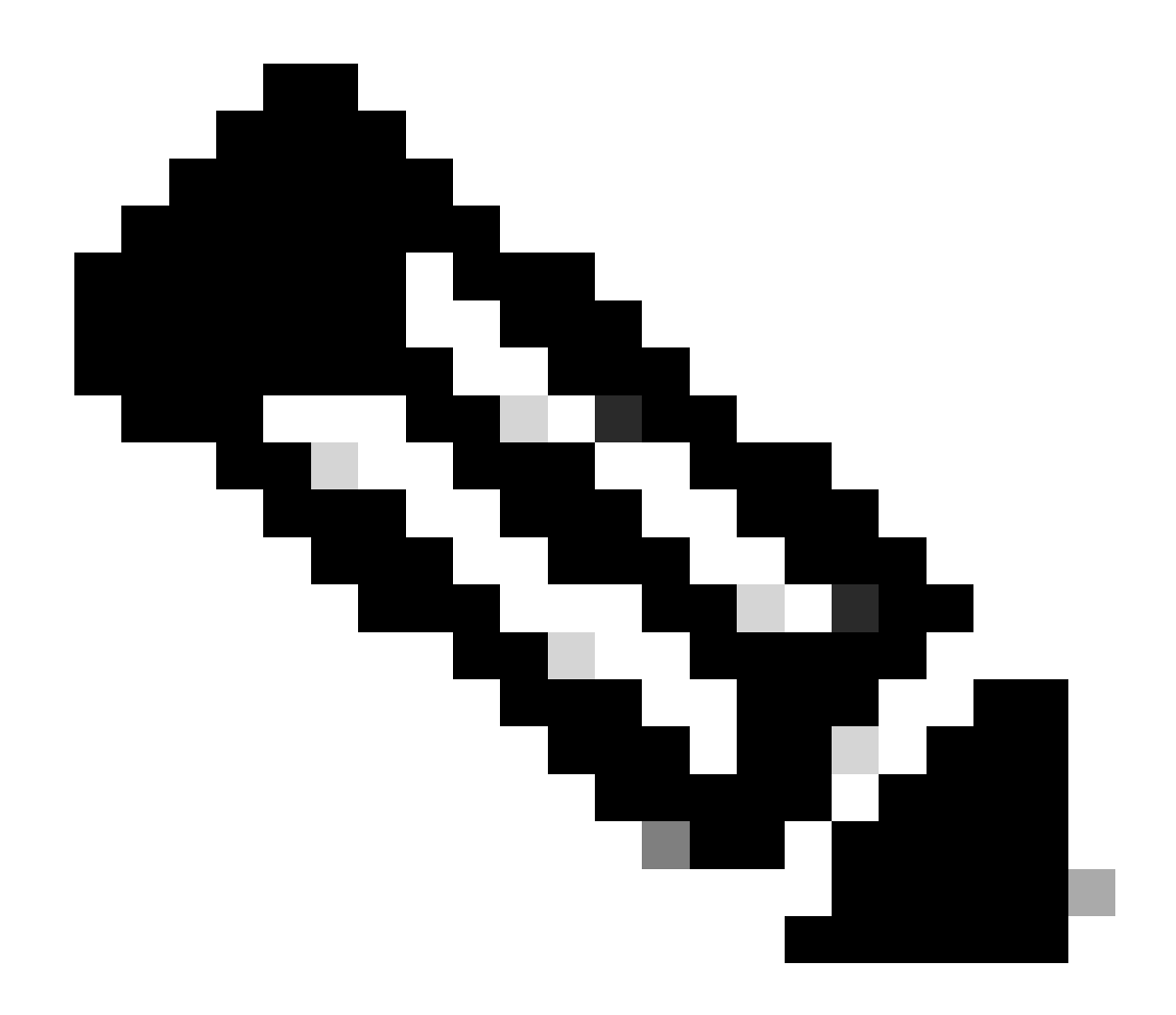

**Nota**: En la topología de este documento, las interfaces que conectan los tres APIC con la hoja no son las mismas. Dado que APIC 3 no está conectado a la interfaz Eth1/47, no se pueden crear los ID de interfaz de 1/47-1/48. Es necesario crear perfiles de interfaz independientes para Eth1/47 y Eth1/48.

1.6. Aplicar perfil de interfaz a la hoja

Vaya a la ruta de la GUI web de APIC; Fabric > Access Policies > Switches > Leaf Switches > Profiles.

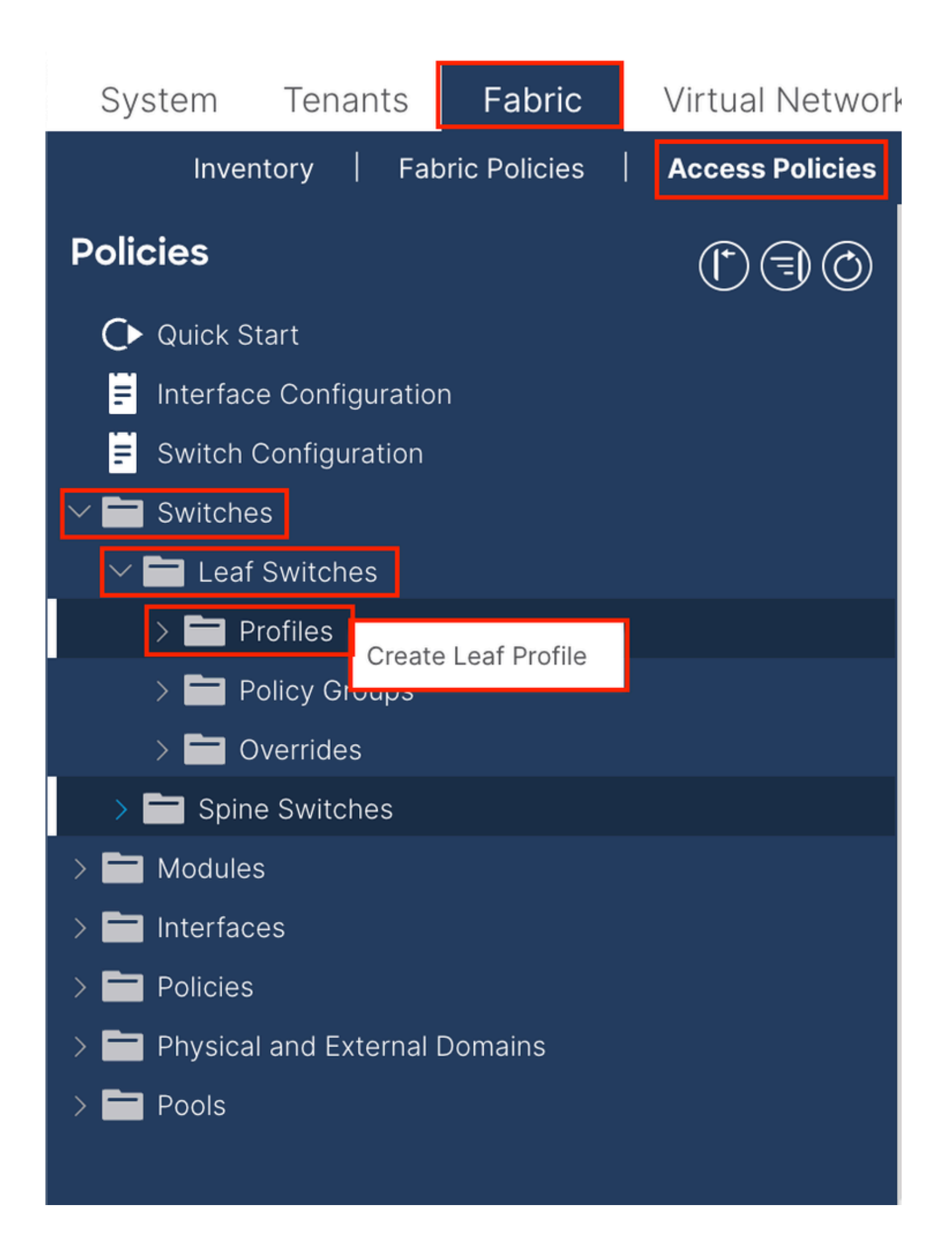

| Create Leaf Pro  | ofile        |                 | 8                          |
|------------------|--------------|-----------------|----------------------------|
| STEP 1 > Profile |              |                 | 1. Profile 2. Associations |
| Name:            | Leaf-APIC-48 |                 |                            |
| Description:     | optional     |                 |                            |
| Leaf Selectors:  |              |                 |                            |
|                  | Name         | Blocks          | Policy Group               |
|                  | APIC-48      | 101-102,111-112 | ee select an option $ee$   |
|                  |              | Update Cano     | cel                        |
|                  |              |                 |                            |
|                  |              |                 |                            |
|                  |              |                 |                            |
|                  |              |                 |                            |
|                  |              |                 |                            |
|                  |              |                 | vious Cancel Next          |

Nombre: el nombre del perfil de hoja. Este nombre puede tener entre 1 y 64 caracteres alfanuméricos.

Leaf Selectors (Selectores de hojas): Elija el ID de hoja al que se envía la configuración de la interfaz.

Nombre: el nombre del grupo Hoja.

Blocks - Elija el ID del nodo del switch.

| Create Leaf Pro           | ofile  |                 |                |            |            |      |               |      | $\bigotimes$ |
|---------------------------|--------|-----------------|----------------|------------|------------|------|---------------|------|--------------|
| STEP 2 > Associations     | 5      |                 |                |            | 1. Profile |      | 2. Associatio | ons  |              |
| Interface Selector        |        |                 |                |            |            |      |               | Ċ    | +            |
| FIOTILES.                 | Select | Name            |                | Descriptio | n          |      |               |      |              |
|                           |        | system-port-pro | ofile-node-102 |            |            |      |               |      |              |
|                           |        | system-port-pro | ofile-node-111 |            |            |      |               |      |              |
|                           |        | system-port-pro | ofile-node-112 |            |            |      |               |      |              |
|                           |        | test            |                |            |            |      |               |      |              |
|                           |        | Leaf-48         |                |            |            |      |               |      |              |
| Module Selector Profiles: |        |                 |                |            |            |      |               | Ċ    | +            |
|                           | Select | Name            | Description    |            |            |      |               |      |              |
|                           |        |                 |                |            |            |      |               |      |              |
|                           |        |                 |                |            |            |      |               |      |              |
|                           |        |                 |                | Prev       | vious      | Cano | el Fi         | nish |              |

Perfiles del selector de interfaz: elija el perfil de entidad asociada creado en el paso 1.5.

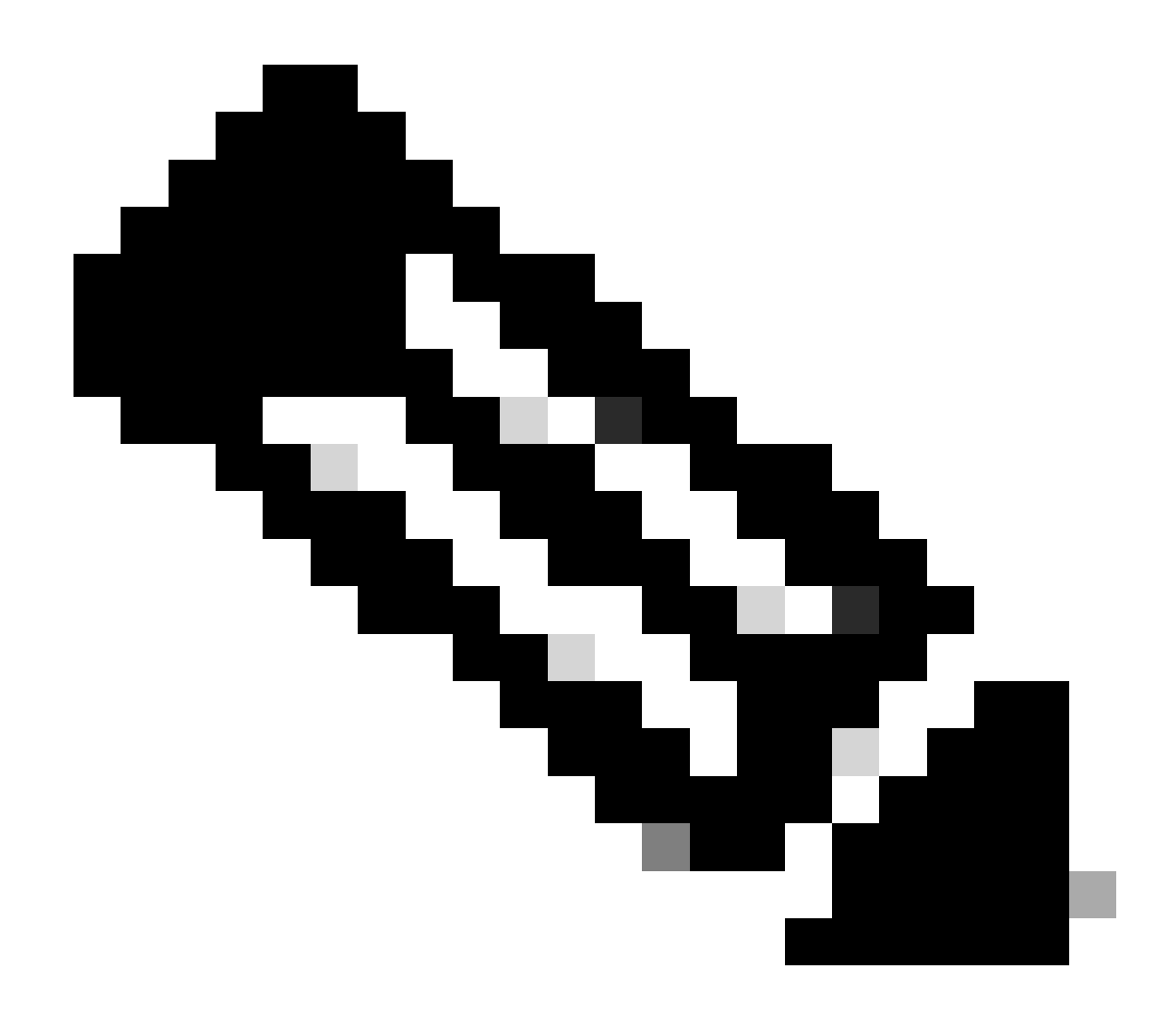

**Nota**: En este ejemplo de documento, se deben configurar dos perfiles de switch. La primera es elegir la hoja 101-102, la hoja 111-112, y asignar el perfil de interfaz a Eth1/48. La segunda es elegir la hoja 111-112 y asignar el perfil de interfaz a Eth1/47.

Para obtener más información sobre la solución de problemas de políticas de acceso, consulte <u>Solución de problemas de políticas de acceso de</u> <u>ACI</u>.

2. Asigne la dirección INB en el arrendatario de administración

2.1. Creación de un dominio de puente (BD) en la subred INB

Vaya a la ruta de la GUI web de APIC; Tenants > mgmt > Networking > Bridge Domains > inb.

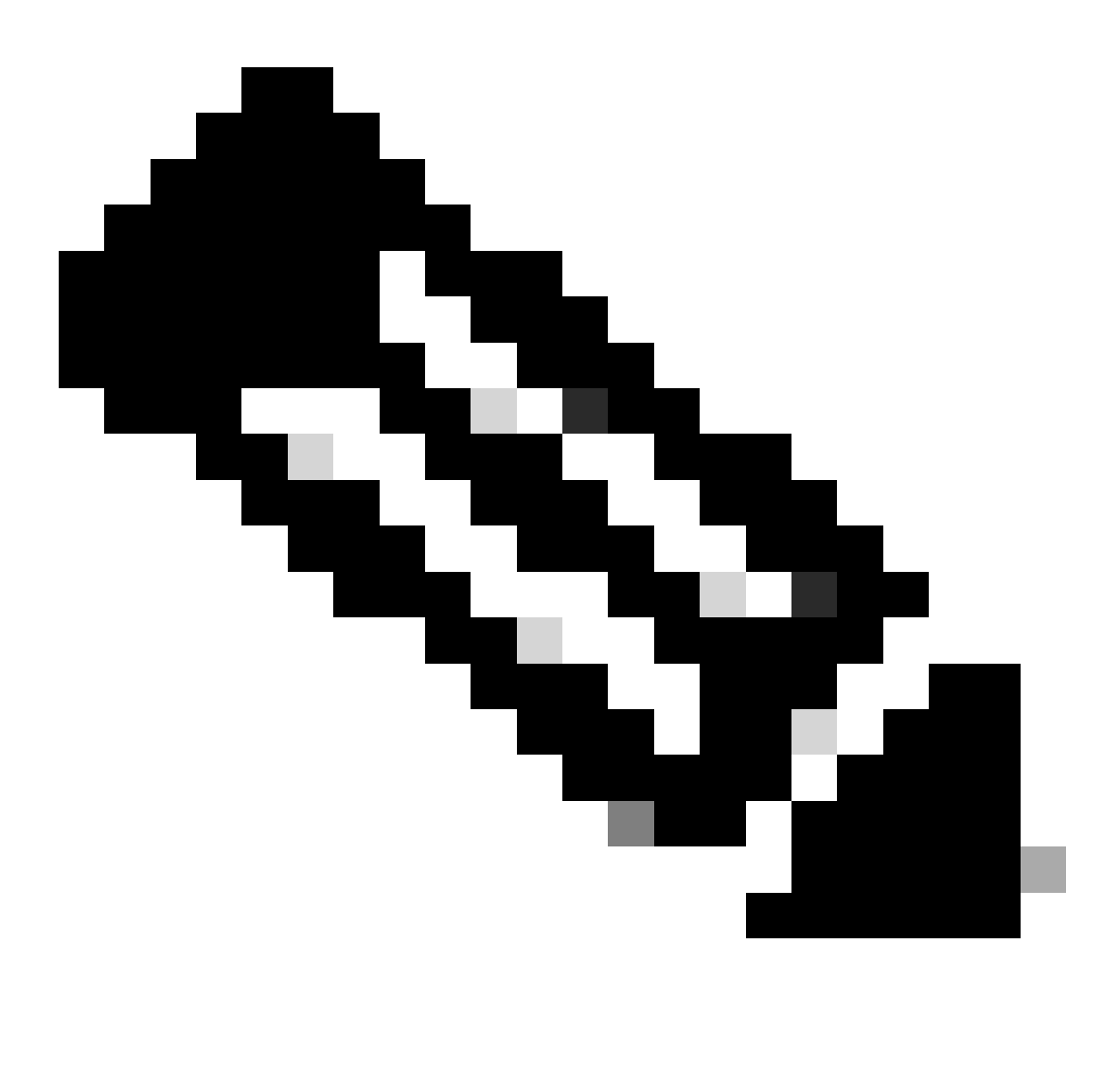

Nota: Este documento utiliza el BD predeterminado y el VRF predeterminado.

También puede crear un nuevo VRF y BD para realizar configuraciones similares.

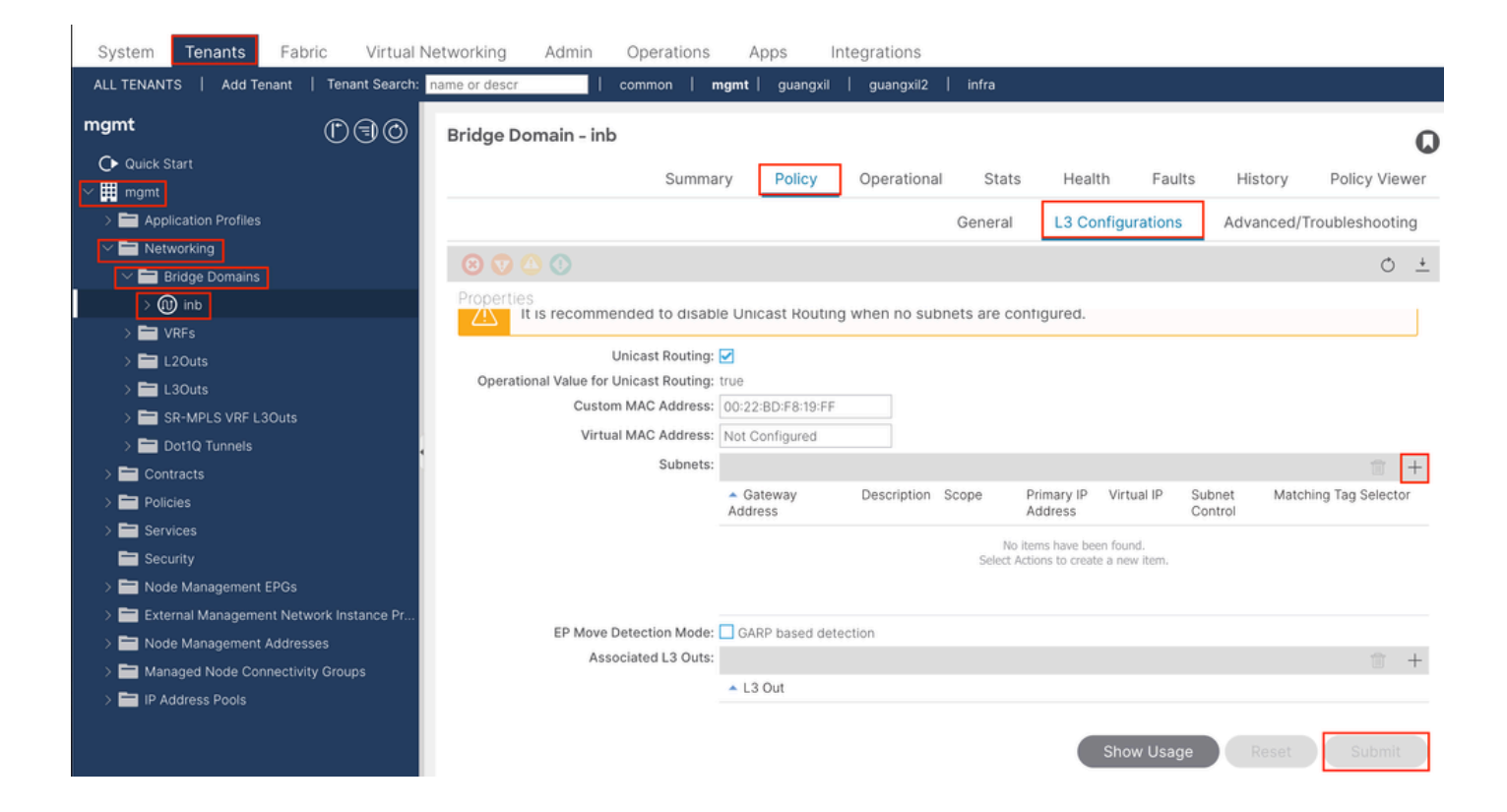

|    | Create Subnet                                | $\bigotimes$ |
|----|----------------------------------------------|--------------|
| ł  | Gateway IP: 192.168.6.254/24<br>address/mask |              |
|    | Treat as virtual IP address: 📃               | -            |
| n  | Make this IP address primary: 📃              |              |
|    | Scope: Advertised Externally                 |              |
| Fe | Description: optional                        |              |
| s  |                                              |              |
| r  | Subnet Control: No Default SVI Gateway       |              |
|    | IP Data-plane Learning: Disabled Enabled     |              |
|    | L3 Out for Route Profile: select a value     |              |
|    | ND RA Prefix Policy: select a value          | 15           |
|    | Policy Tags: 🕂 Click to add a new tag        |              |
|    |                                              |              |
| v  |                                              |              |
| 4  |                                              |              |
|    |                                              |              |
|    |                                              |              |
|    | Cancel                                       |              |

Gateway IP - The INB subnet gateway.

Scope - Choose according to the route leakage method you use. Here choose to use L3out, and then click Advertised Externally.

2.2. Crear EPG INB

Vaya a la ruta de la GUI web de APIC; Tenants > mgmt > Node Management EPGs.

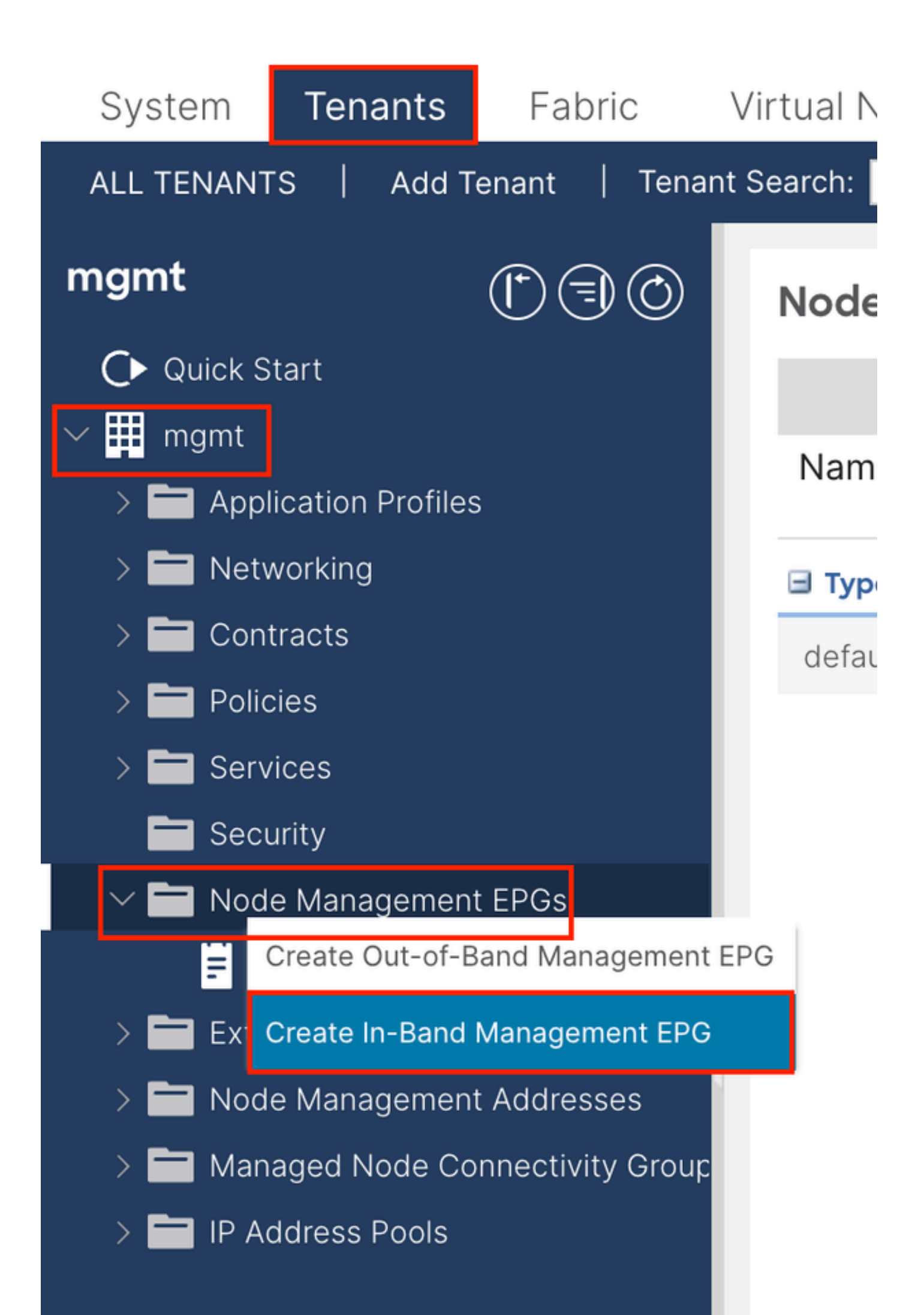

| Create In-Band | I Management EPG              | $\times$ |
|----------------|-------------------------------|----------|
| Name:          | default                       |          |
| Annotations:   | Click to add a new annotation |          |
| Encap:         | vlan-10                       |          |
| Bridge Domain: | inb                           |          |
| Static Routes: |                               | +        |
|                | IP Address                    |          |
|                |                               |          |
|                |                               |          |
|                |                               |          |
|                |                               |          |
|                |                               |          |
|                |                               |          |
|                |                               |          |
|                |                               |          |
|                |                               |          |
|                |                               |          |
|                |                               |          |
|                |                               |          |
|                |                               |          |
|                |                               |          |
|                |                               |          |
|                |                               |          |
|                |                               |          |
|                |                               |          |
|                | Cancel Submit                 |          |

Name (Nombre): nombre del EPG de INB.

Encap - Elija VLAN en el conjunto de VLAN como crea en el paso 1.1.

Bridge Domain (Dominio de puente): Seleccione el BD creado en el paso 2.1.

2.3. Asignar dirección IP INB estática al dispositivo

Vaya a la ruta de la GUI web de APIC; Tenants > mgmt > Node Management Addresses > Static Node Management Addresses.

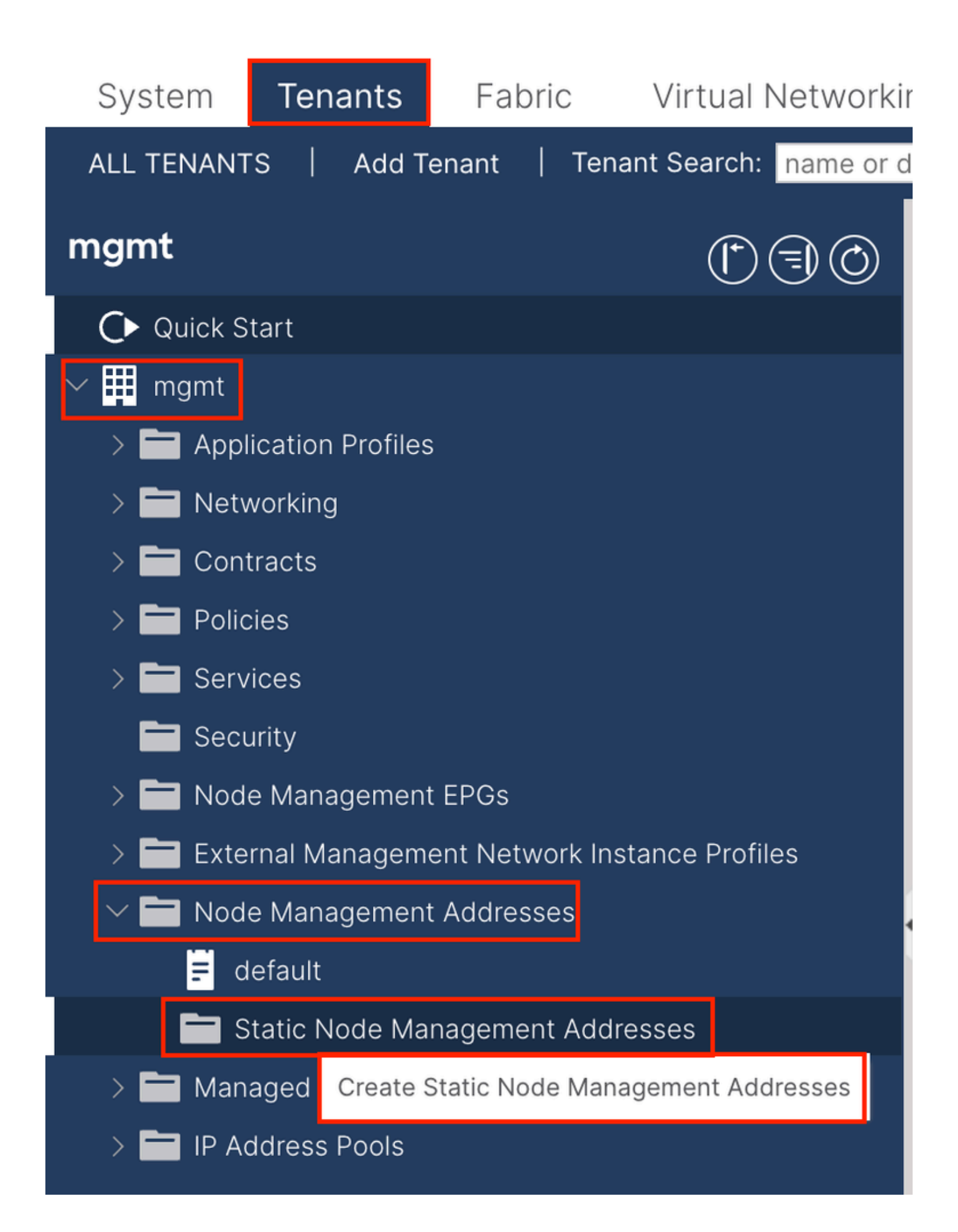

| Create Static Node Ma   | anagement Addresses |
|-------------------------|---------------------|
| Node Range: 1           | - <u>3</u>          |
|                         | nd Addrossos        |
| In-Band Ac              | ddresses            |
| In-Band IP Addresses    |                     |
| In-Band Management EPG: | default 🗸           |
| In-Band IPV4 Address:   | 192.168.6.1/24      |
|                         | address/mask        |
| In-Band IPV4 Gateway:   | 192.168.6.254       |
| In-Band IPV6 Address:   |                     |
|                         | address/mask        |
| In-Band IPV6 Gateway:   |                     |
|                         |                     |
|                         |                     |
|                         |                     |
|                         |                     |
|                         |                     |
|                         |                     |
|                         |                     |
|                         |                     |
|                         |                     |
|                         |                     |
|                         |                     |
|                         |                     |
|                         |                     |
|                         |                     |
|                         | Cancel              |
|                         |                     |

Rango de nodos: ID de nodo que se va a asignar a la dirección INB. La dirección INB asignada aumenta secuencialmente con el ID de nodo.

Configuración: Elija Direcciones En Banda.

EPG de administración en banda: seleccione el EPG creado en el paso 2.2.

Dirección IPV4 en banda: la primera dirección INB asignada.

Gateway IPV4 en banda: configúrelo como la dirección de la subred agregada en el paso 2.1.

| System                | Tenants           | Fabric          | Virtual Ne    | etworking A    | dmin Ope   | erations A       | Apps Integra | tions            |               |
|-----------------------|-------------------|-----------------|---------------|----------------|------------|------------------|--------------|------------------|---------------|
| ALL TENANT            | S Add Te          | enant   Ten     | ant Search: n | ame or descr   | comm       | on <b>  mgmt</b> |              |                  |               |
| mgmt                  |                   | Ē               | 30            | Static Node I  | Managemen  | t Addresses      | 5            |                  |               |
| Quick S               | tart              |                 |               |                |            |                  |              |                  |               |
| ∽ <mark>∰</mark> mgmt |                   |                 |               | Node ID        | Name       | 🔺 Туре           | EPG          | IPV4 Address     | IPV4 Gateway  |
| > 🖬 Appl              | ication Profiles  |                 |               | pod-2/node-3   | f6apic3    | In-Band          | default      | 192.168.6.3/24   | 192.168.6.254 |
|                       | vorking<br>tracts |                 |               | pod-1/node-1   | f6apic1    | In-Band          | default      | 192.168.6.1/24   | 192.168.6.254 |
| > 🗖 Polic             | cies              |                 |               | pod-1/node-2   | f6apic2    | In-Band          | default      | 192.168.6.2/24   | 192.168.6.254 |
| > 🚞 Serv              | ices              |                 |               | pod-1/node-101 | f6leaf101  | In-Band          | default      | 192.168.6.101/24 | 192.168.6.254 |
| 🚞 Seci                | urity             |                 | 1             | pod-1/node-102 | f6leaf102  | In-Band          | default      | 192.168.6.102/24 | 192.168.6.254 |
| > 🚞 Nod               | e Management      | EPGs            |               | pod-2/node-112 | f6leaf112  | In-Band          | default      | 192.168.6.112/24 | 192.168.6.254 |
| > 🚞 Exte              | rnal Manageme     | ent Network In: | stance Pr     | pod-2/node-111 | f6leaf111  | In-Band          | default      | 192.168.6.111/24 | 192.168.6.254 |
|                       | e Management      | Addresses       |               | pod-1/node-202 | f6spine202 | In-Band          | default      | 192 168 6 202/24 | 192 168 6 254 |
| E d                   | efault            |                 |               | pod-1/pode-201 | f6spine201 | In-Band          | default      | 192.168.6.201/24 | 192 168 6 254 |
| s 🗖 s                 | tatic Node Mar    | nagement Add    | resses        | pou-mode-zon   | rospinezor | in-band          | uerauit      | 132.100.0.201/24 | 132.100.0.234 |
| > 🚞 Man               | aged Node Cor     | nnectivity Grou | aps           | pod-2/node-212 | f6spine212 | In-Band          | default      | 192.168.6.212/24 | 192.168.6.254 |
| > 🚞 IP Ad             | ddress Pools      |                 |               | pod-2/node-211 | f6spine211 | In-Band          | default      | 192.168.6.211/24 | 192.168.6.254 |

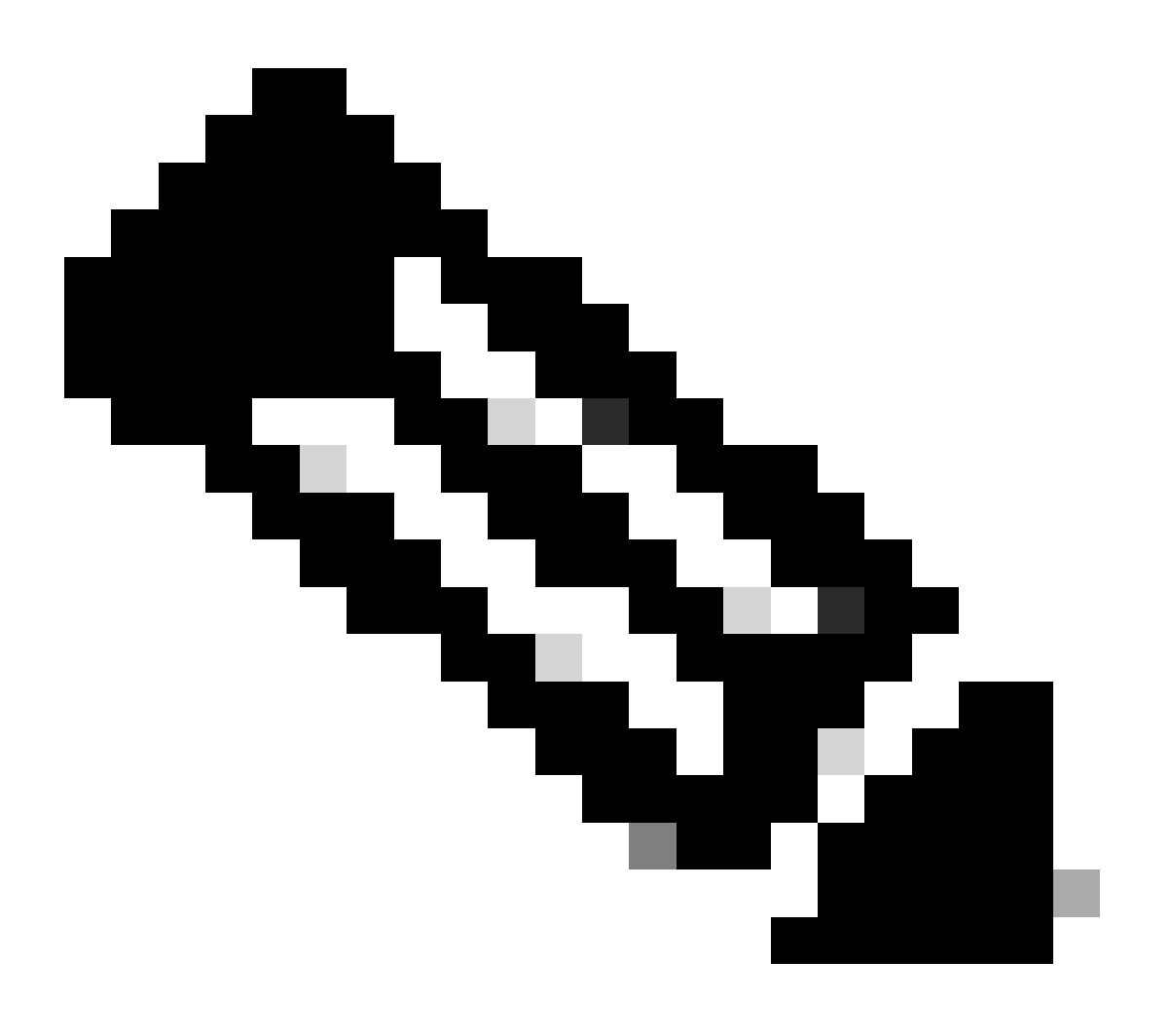

Nota: Después de completar la configuración en el paso 2.3, todos los módulos Leaf y APIC se pueden comunicar a través de INB.

3. Dirección INB de fuga

Puede compartir la subred INB con otras redes a través de cualquier método de fuga de ruta. INB EPG puede considerarse un EPG especial. No hay diferencia con el EPG normal al configurar la fuga de ruta.

Este documento sólo configura L3out como ejemplo.

3.1. Crear salida L3 en arrendatario de administración

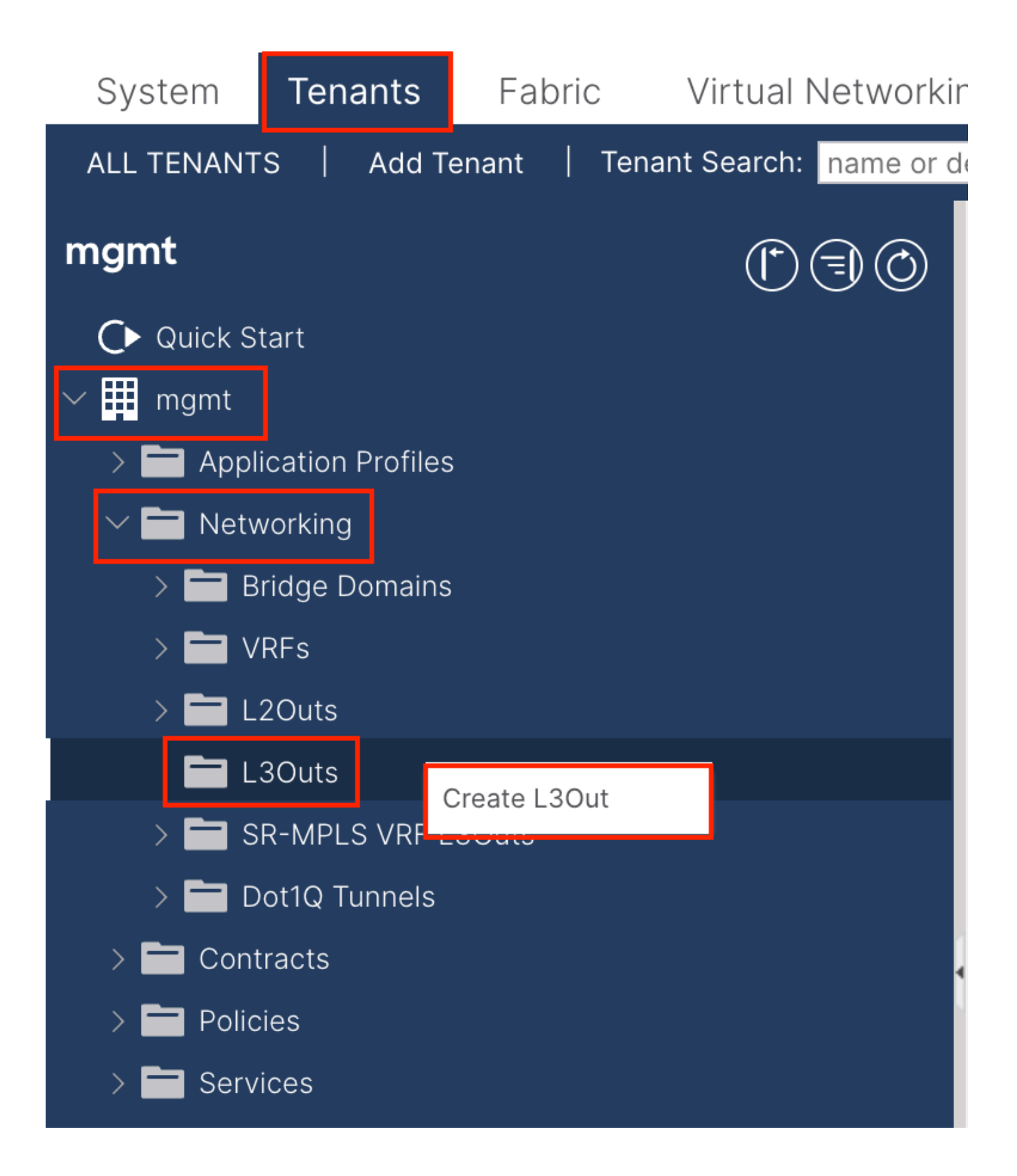

En este ejemplo, se utiliza una interfaz física con un router que ejecuta el protocolo OSPF (Open Shortest Path First, ruta de acceso más corta simple).

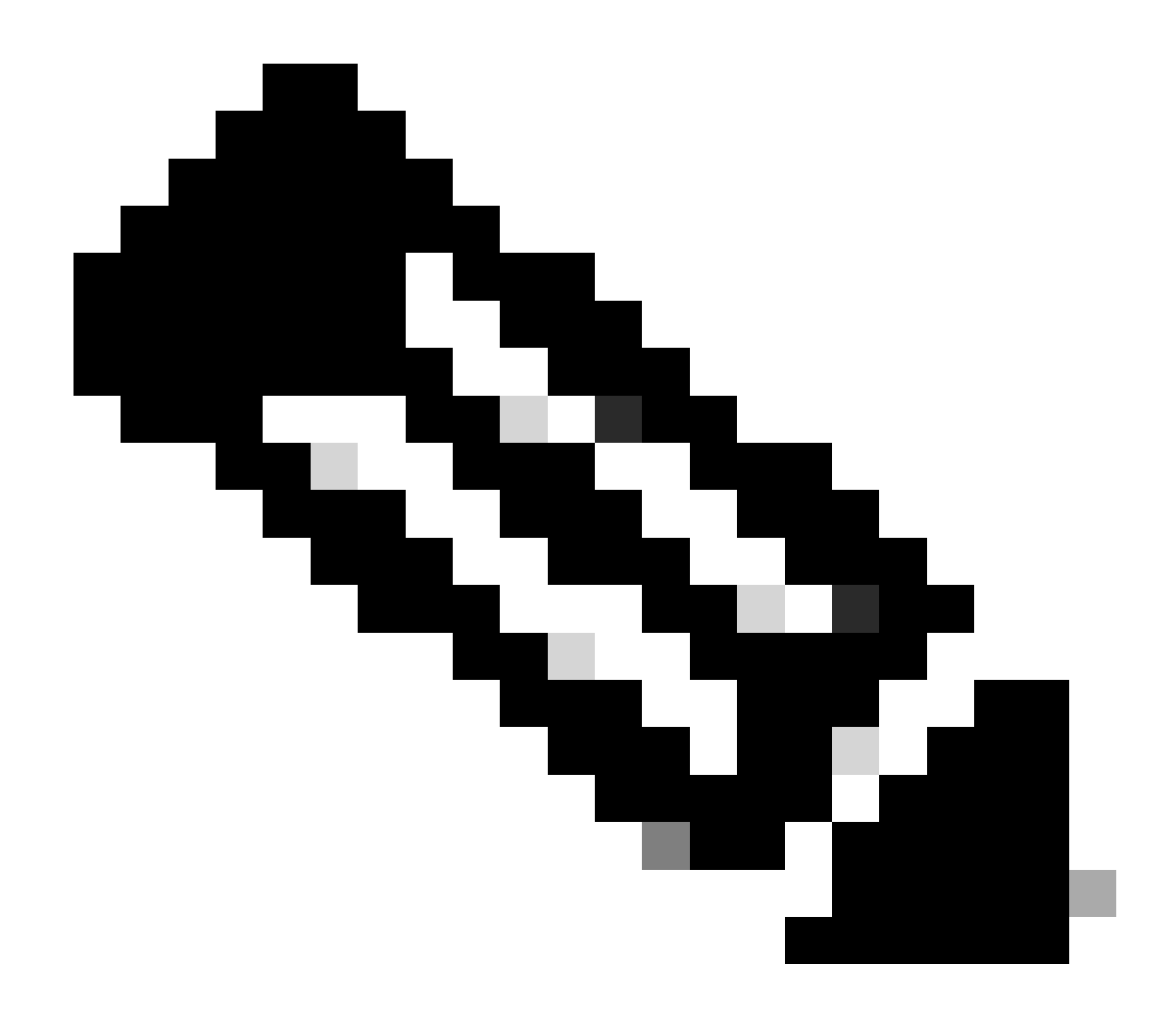

Nota: si desea conocer más detalles sobre L3out, consulte el informe técnico L3out; Informe técnico de ACI Fabric L3Out.

|                                                                                                    | 1. Identity         2. Nodes And Interfaces         3. Protocols         4. External EPG                                                                                                    |
|----------------------------------------------------------------------------------------------------|----------------------------------------------------------------------------------------------------|
|                                                                                                    | Protocol                                                                                                    |
|                                                                                                    | Route Route |
| Leaf                                                                                                    | Router                                                                                                    |
| Identity                                                                                                    |                                                                                                    |
| A Layer 3 Outside (L3Out) network configuration defines ho<br>networks using static routing and dynamic routing protocols                                                                             | w the ACI fabric connects to external layer 3 networks. The L3Out supports connecting to externa<br>s (BGP, OSPF, and EIGRP).                                                                                                    |
| Prerequisites:                                                                                                    |                                                                                                    |
| <ul> <li>Configure an L3 Domain and Fabric Access Policies for in:</li> <li>Configure a BGP Route Reflector Policy for the fabric infra</li> </ul>                                                    | terfaces used in the L3Out (AAEP, VLAN pool, Interface selectors).<br>a MP-BGP.                                                                                                    |
| Configure an L3 Domain and Fabric Access Policies for in     Configure a BGP Route Reflector Policy for the fabric infra Name: INB-L3out VRF: inb L3 Domain: F6 inb VRF                               | terfaces used in the L3Out (AAEP, VLAN pool, Interface selectors).<br>a MP-BGP.<br>BGP EIGRP OSPF<br>OSPF Area ID: 0<br>OSPF Area Send redistributed LSAs into NSSA area                                                                                                    |
| Configure an L3 Domain and Fabric Access Policies for in     Configure a BGP Route Reflector Policy for the fabric infra      Name: INB-L3out      VRF: Inb      L3 Domain: F6_inb      Use for GOLF: | terfaces used in the L3Out (AAEP, VLAN pool, Interface selectors).<br>a MP-BGP.<br>BGP EIGRP OSPF<br>OSPF Area ID: 0<br>OSPF Area ID: 0<br>OSPF Area ID: 0<br>OSPF Area ID: 0<br>OSPF Area ID: 0<br>Suppress forwarding address in translated LSA                                                                                                    |
| Configure an L3 Domain and Fabric Access Policies for in     Configure a BGP Route Reflector Policy for the fabric infra  Name: INB-L3out VRF: inb VRF: inb VRF: inb VBE for GOLF: Use for GOLF:      | terfaces used in the L3Out (AAEP, VLAN pool, Interface selectors).<br>a MP-BGP.<br>OSPF Area ID: 0<br>OSPF Area ID: 0<br>OSPF Area ID: 0<br>OSPF Area ID: 0<br>OSPF Area Type: NSSA area<br>Control: ISA area<br>OSPF Area Type: NSSA area<br>Costub area<br>Suppress forwarding address in translated LSA<br>OSPF Area Type: NSSA area<br>Regular area<br>Stub area                                                                                                    |
| Configure an L3 Domain and Fabric Access Policies for in     Configure a BGP Route Reflector Policy for the fabric infra  Name: INB-L3out VRF: inb VRF: inb L3 Domain: F6_inb Vse for GOLF:           | terfaces used in the L3Out (AAEP, VLAN pool, Interface selectors).<br>a MP-BGP.<br>OSPF Area ID: 0<br>OSPF Area ID: 0<br>OSPF Area ID: 0<br>OSPF Area Type: NSSA area<br>OSPF Area Cost: 1                                                                                                    |
| Configure an L3 Domain and Fabric Access Policies for in     Configure a BGP Route Reflector Policy for the fabric infra  Name: INB-L3out VRF: Inb VRF: Inb VRF: Inb VB C Use for GOLF:               | terfaces used in the L3Out (AAEP, VLAN pool, Interface selectors).<br>a MP-BGP.<br>OSPF Area ID: 0<br>OSPF Area ID: 0<br>OSPF Area Send redistributed LSAs into NSSA area<br>Control: Originate summary LSA<br>Suppress forwarding address in translated LSA<br>OSPF Area Type: NSSA area<br>OSPF Area Cost: 1                                                                                                    |

Name (Nombre): nombre de INB L3out.

VRF: Elija el VRF en el que se encuentra la ruta L3out. En este documento, se utiliza la configuración más simple y se selecciona VRF INB en el arrendatario de administración.

Dominio L3 - Crear y elegir de acuerdo con la situación real. Para obtener información detallada sobre el dominio L3, consulte el informe técnico L3out.

OSPF - En este ejemplo, L3out ejecuta el protocolo OSPF. Elija un protocolo de ruteo dinámico o utilice el ruteo estático según la situación real.

| eate L3Out                                                                          |                                                                                                    |                                                                         |                                                                              |                                                                                                    | _                                               | C C                                              |
|-------------------------------------------------------------------------------------|----------------------------------------------------------------------------------------------------|-------------------------------------------------------------------------|------------------------------------------------------------------------------|----------------------------------------------------------------------------------------------------|-------------------------------------------------|--------------------------------------------------|
|                                                                                     |                                                                                                    |                                                                         | 1. Identity                                                                  | 2. Nodes And Interfaces                                                                                   | 3. Protocols                                    | 4. External EPG                                  |
| Nodes and Interfaces                                                                |                                                                                                    |                                                                         |                                                                              |                                                                                                    |                                                 |                                                  |
| The L3Out configuration<br>in a single node profile a<br>separate interface profile | consists of node profiles and is required for nodes the is required for the IPv4 and the IPv4 and the IPv4 an | and interface profile<br>nat are part of a VPC<br>nd IPv6 configuration | s. An L3Out can span<br>C pair. Interface profile<br>on, that is automatical | across multiple nodes in the fab<br>is can include multiple interfaces<br>y taken care of by this wizard. | ric. All nodes used by<br>. When configuring du | the L3Out can be includ<br>al stack interfaces a |
| Use Defaults: 🗹                                                                     |                                                                                                    |                                                                         |                                                                              |                                                                                                    |                                                 |                                                  |
| Interface Types                                                                     |                                                                                                    |                                                                         |                                                                              |                                                                                                    |                                                 |                                                  |
| Layer 3: Rou                                                                        | ed Routed Sub SVI                                                                                                    | Floating SVI                                                            |                                                                              |                                                                                                    |                                                 |                                                  |
| Layer 2: Port                                                                       | Direct Port Channel                                                                                                    |                                                                         |                                                                              |                                                                                                    |                                                 |                                                  |
| Nodes                                                                               |                                                                                                    |                                                                         |                                                                              |                                                                                                    |                                                 |                                                  |
| Node ID<br>f2leaf102 (Node-102)                                                     | Router ID                                                                                                    | .6 Loc<br>19<br>Leas<br>any                                             | pback Address<br>2.168.1.6<br>e empty to not configure<br>Loopback           | Hide Interfaces                                                                                           |                                                 |                                                  |
| Interface<br>eth1/40                                                                | IP Address<br>192.168.2.1/24<br>address/mask                                                                                                    | MTU (bytes)<br>1500                                                     | •                                                                            |                                                                                                    |                                                 |                                                  |
|                                                                                     |                                                                                                    |                                                                         |                                                                              |                                                                                                    |                                                 |                                                  |
|                                                                                     |                                                                                                    |                                                                         |                                                                              |                                                                                                    |                                                 |                                                  |
|                                                                                     |                                                                                                    |                                                                         |                                                                              |                                                                                                    |                                                 |                                                  |
|                                                                                     |                                                                                                    |                                                                         |                                                                              |                                                                                                    |                                                 |                                                  |
|                                                                                     |                                                                                                    |                                                                         |                                                                              |                                                                                                    |                                                 |                                                  |
|                                                                                     |                                                                                                    |                                                                         |                                                                              |                                                                                                    |                                                 |                                                  |
|                                                                                     |                                                                                                    |                                                                         |                                                                              |                                                                                                    | Previous                                        | Cancel Next                                      |

Configure la interfaz de acuerdo con su plan de red.

| Creat  | te L3Out        |                     |             |                    |               |              |                 | ⊗ |
|--------|-----------------|---------------------|-------------|--------------------|---------------|--------------|-----------------|---|
|        |                 |                     | 1. Identity | 2. Nodes And Inter | faces         | 3. Protocols | 4. External EPG |   |
| Protoc | ol Associations |                     |             |                    |               |              |                 |   |
|        | OSPF            |                     |             |                    |               |              |                 |   |
|        | Node ID: 102    |                     |             |                    |               |              |                 |   |
|        | Interface       |                     |             |                    | Hide Policy 🗌 |              |                 |   |
|        | 1/40            | Policy:<br>OSPF_P2P | <b>P</b>    |                    |               |              |                 |   |
|        |                 |                     |             |                    |               |              |                 |   |
|        |                 |                     |             |                    |               |              |                 |   |
|        |                 |                     |             |                    |               |              |                 |   |
|        |                 |                     |             |                    |               |              |                 |   |
|        |                 |                     |             |                    |               |              |                 |   |
|        |                 |                     |             |                    |               |              |                 |   |
|        |                 |                     |             |                    |               |              |                 |   |
|        |                 |                     |             |                    |               |              |                 |   |
|        |                 |                     |             |                    |               |              |                 |   |
|        |                 |                     |             |                    |               |              |                 |   |
|        |                 |                     |             |                    |               | Previous     | Cancel Next     |   |

#### Para OSPF, el tipo de red predeterminado es broadcast. Este ejemplo cambia el tipo de red a punto a punto.

| Create L3Out                                                                                                    |                                    |             |                                                              |                                                      | 8                                                      |
|----------------------------------------------------------------------------------------------------|------------------------------------|-------------|--------------------------------------------------------------|------------------------------------------------------|--------------------------------------------------------|
|                                                                                                    | 1. Identity                        |             | 2. Nodes And Interfaces                                      | 3. Protocols                                         | 4. External EPG                                        |
| External EPG                                                                                                    |                                    |             |                                                              |                                                      |                                                        |
| The L3Out Network or External EPG is used for traffic classification, con<br>EPG for applying contracts. Route control policies are used for filtering d<br>in the fabric. | tract associatio<br>lynamic routes | ons,<br>exc | and route control policies. Cl<br>hanged between the ACI fab | assification is matching<br>ic and external devices, | external networks to this , and leaked into other VRFs |
| Name: all-subnet-eng                                                                                                    |                                    |             |                                                              |                                                      |                                                        |

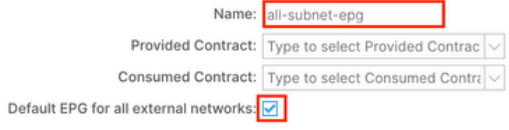

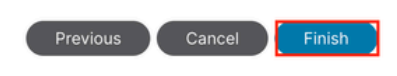

En este ejemplo, sólo hay un L3out y sólo EPG, y se puede utilizar la opción Default EPG for all external networks predeterminada.

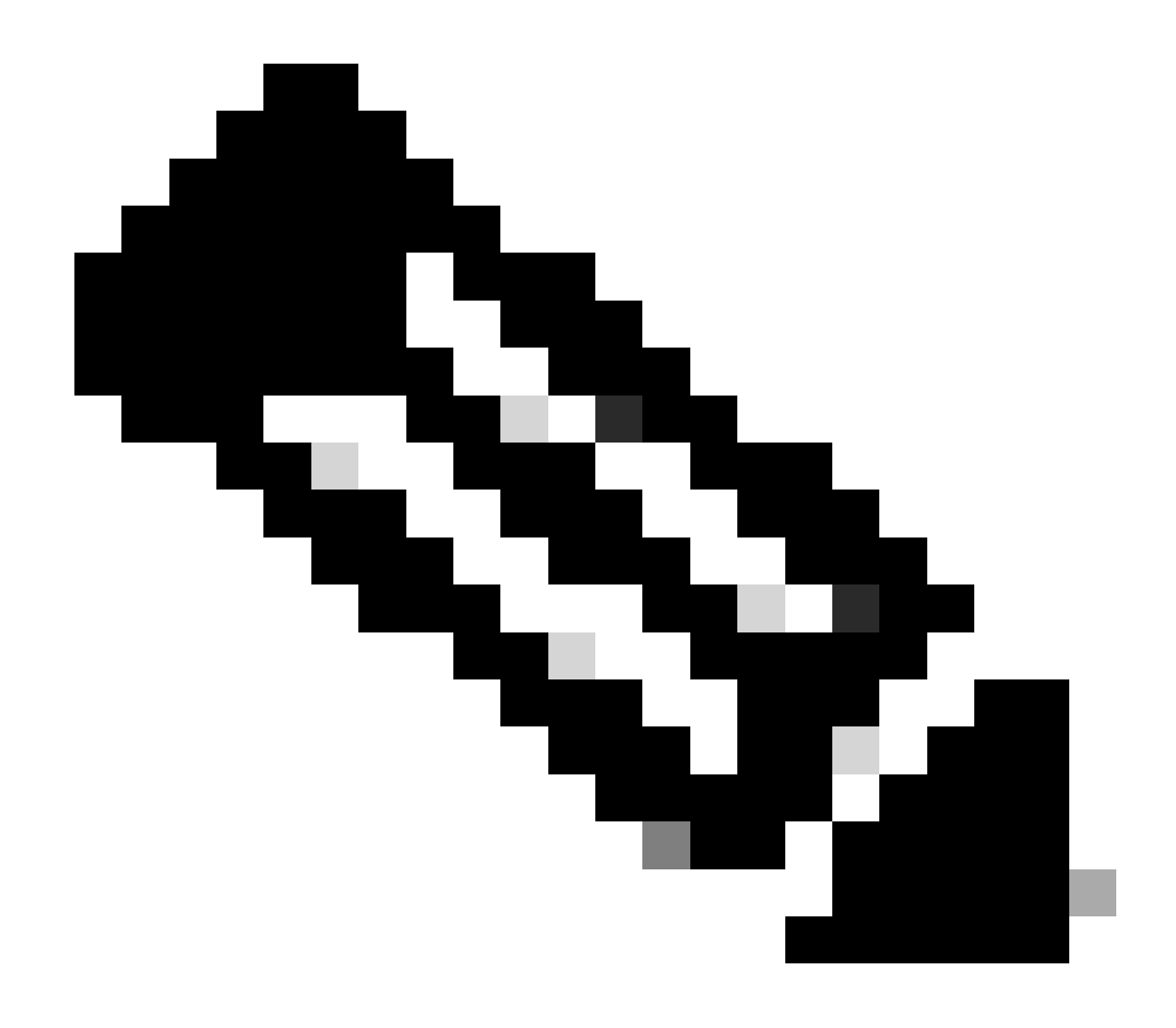

Nota: Si tiene varios EPG L3out en el mismo VRF, configure esta opción cuidadosamente. Para obtener más información, consulte el informe técnico L3out.

Después de configurar el router, el estado del vecino OSPF puede cambiar a FULL.

admin-Infra# show lldp neighbors Capability codes: (R) Router, (B) Bridge, (T) Telephone, (C) DOCSIS Ca

Si necesita resolver problemas en L3out, consulte Resolución de problemas de reenvío externo ACI.

#### 3.2. BD asociada a L3out

Vaya a la ruta de la GUI web de APIC; Tenants > mgmt > Networking > Bridge Domains > inb.

| System                  | Tenants                           | Fabric                | Virtua     | al Networking     | Admin      | Opera                 | tions       | Apps                    | Integrati  | ons    |               |          |         |            |           |        |
|-------------------------|-----------------------------------|-----------------------|------------|-------------------|------------|-----------------------|-------------|-------------------------|------------|--------|---------------|----------|---------|------------|-----------|--------|
| ALL TENANT              | S   Add Te                        | enant   Ter           | nant Searc | ch: name or descr | 1          | common                | n   mgn     | nt   guang              | axil   gua | ngxil2 | infra         |          |         |            |           |        |
| mgmt                    |                                   | © (                   | 0          | Bridge Dom        | ain - inb  |                       |             |                         |            |        |               |          |         |            |           | ۵      |
| C Quick St<br>✓  ☐ mgmt |                                   |                       |            |                   | Sumn       | nary                  | Policy      | Operati                 | onal S     | tats   | Health        | Faults   | Histor  | y Pol      | licy View | ver    |
| > 🖿 Appli               | cation Profiles<br>vorking        |                       |            |                   |            |                       |             |                         | Gene       | eral   | .3 Configu    | urations | Advance | ed/Trouble | eshootin  | g<br>+ |
|                         | ridge Domains<br>) inb            |                       |            | Properties        |            |                       | Addre       | ŝs                      |            |        | IP<br>Address | ч        | Control | Selector   | 0         | -      |
| >                       | DHCP Rel     ND Proxy     Subpets | lay Labels<br>Subnets |            |                   |            |                       | 106.2       | ).1.254/24              |            | Advert | . False       | False    |         |            |           |        |
| > <b>=</b> vi           | Subnets 200 106.20 RFs            | ).1.254/24            |            |                   | EP Move De | tection Mod           | de: 🗌 GAR   | <sup>o</sup> based dete | ection     |        |               |          |         |            |           |        |
| ) → 🖿 u<br>> 🖿 u        | 2Outs<br>3Outs                    |                       |            |                   | Associ     | ated L3 Ou            | L3          | Dut                     |            |        |               |          |         |            | Î         | +      |
| ~ <b>₫</b><br>>         | INB-L3out                         | ode Profiles          |            |                   |            |                       | INB-L:      | lout                    |            | Upo    | jate          | Cancel   |         |            |           | $\sim$ |
| Ň                       | External E                        | PGs<br>onet-epg       | ad av      |                   | L3Out for  | Route Profi           | ile: select | a value                 | ~          |        |               |          |         |            |           |        |
| > 🖬 si<br>> 🖬 bi        | R-MPLS VRF L<br>ot1Q Tunnels      | 3Outs                 | IG 64      |                   | Link-local | IPv6 Addre<br>ND poli | cy: select  | a value                 | ~          |        |               |          |         |            |           |        |
| > 🖬 Cont<br>> 🖬 Polici  | racts<br>ies                      |                       |            |                   |            |                       |             |                         |            |        | Sho           | w Usage  | Rest    | et         | Submit    |        |

Salidas L3 asociadas: elija el nombre de la salida L3 de administración creada en el paso 3.1.

3.3. Creación de contratos

Vaya a la ruta de la GUI web de APIC; Tenants > mgmt > Contracts > Standard.

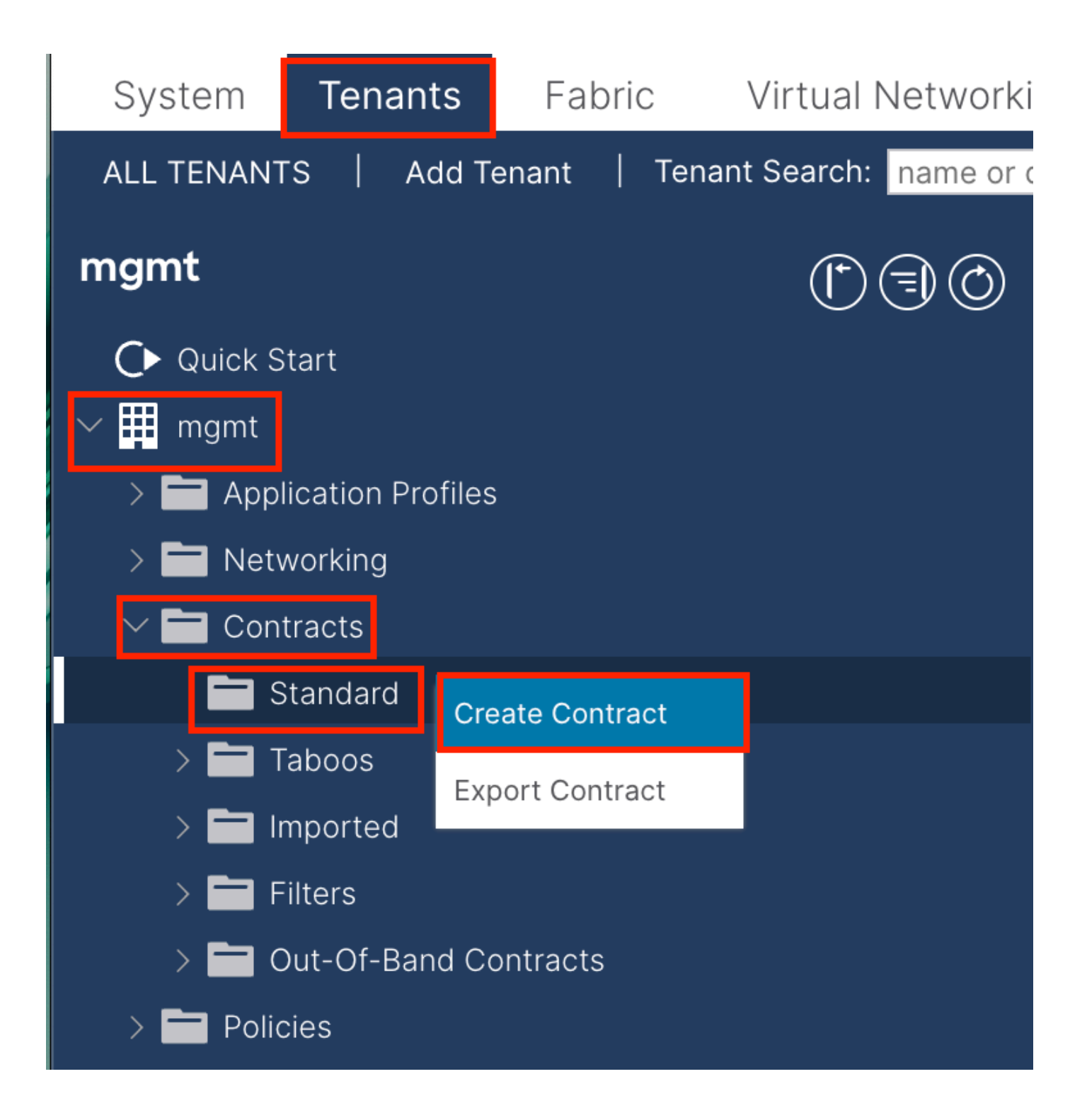

| Create Contrac | t                    |             |   | × |
|----------------|----------------------|-------------|---|---|
| Name:          | ALL                  |             | ] |   |
| Alias:         |                      |             |   |   |
| Scope:         | VRF                  | $\sim$      | ] |   |
| QoS Class:     | Unspecified          | ~           | ^ |   |
| Target DSCP:   | Unspecified          | ~           | · |   |
| Description:   | optional             |             |   |   |
| Annotations:   | Click to add a new a | innotation  |   |   |
| Subjects:      |                      |             |   | + |
|                | Name                 | Description |   |   |
|                | ALL                  |             |   |   |
|                |                      |             |   |   |
|                |                      |             |   |   |
|                |                      |             |   |   |
|                |                      |             |   |   |
|                |                      |             |   |   |
|                |                      |             |   |   |
|                |                      |             |   |   |
|                |                      |             |   |   |
|                |                      |             |   |   |

Submit

Cancel

| Create Contrac                                  | t Subject                  |               |                 | $\otimes$ |
|-------------------------------------------------|----------------------------|---------------|-----------------|-----------|
| Alias                                           |                            |               |                 |           |
| Description:                                    | optional                   |               |                 |           |
| Target DSCP:                                    | Unspecified                | $\checkmark$  |                 |           |
| Apply Both Directions:<br>Reverse Filter Ports: |                            |               |                 |           |
| Wan SL                                          | A Policy: select an option | $\sim$        |                 |           |
| Filter Chain                                    |                            |               |                 |           |
| L4-L7 Service Graph:                            | select an option           | $\checkmark$  |                 |           |
| QoS Priority:                                   |                            | $\sim$        |                 |           |
|                                                 |                            |               |                 |           |
| Filters                                         |                            |               |                 | <b>+</b>  |
| Name                                            | Directives                 | Action        | Priority        |           |
| common/any                                      | $\sim$                     | Permit        | ✓ default level | $\sim$    |
|                                                 |                            | Update Cancel |                 |           |
|                                                 |                            |               |                 |           |
|                                                 |                            |               |                 |           |
|                                                 |                            |               | Cancel          | ОК        |

En este ejemplo, el contrato permite todo el tráfico. Si necesita más información sobre el contrato, consulte el informe técnico del contrato; informe técnico de la guía de contratos de Cisco ACI.

3.4. Aplicación del contrato a INB EPG

 $Vaya\ a\ la\ ruta\ de\ la\ GUI\ web\ de\ APIC;\ Tenants>mgmt>Node\ Management\ EPGs>In-Band\ EPG\ -\ default.$ 

| System                                      | Tenants Fabri                                                         | ic Virtual N                     | letworking   | Admin                               | Operation     | is Ap                               | ps Ir         | ntegrations |       |      |        |           |                          |              |             |
|---------------------------------------------|-----------------------------------------------------------------------|----------------------------------|--------------|-------------------------------------|---------------|-------------------------------------|---------------|-------------|-------|------|--------|-----------|--------------------------|--------------|-------------|
| ALL TENANT                                  | S   Add Tenant                                                        | Tenant Search:                   | name or desc | r I                                 | common        | mgmt                                | guangxil      | guangxil2   | infra |      |        |           |                          |              |             |
| mgmt                                        |                                                                       | Ċ                                | 30           | ♥ In-Band                           | EPG - def     | ault                                |               |             |       |      |        |           |                          |              | G           |
| O► Quick St<br><ul> <li>♥ ■ mgmt</li> </ul> |                                                                       |                                  |              |                                     |               |                                     |               |             |       |      |        |           | Policy Stats             | Health Fault | s History   |
| > 🖬 Appli                                   | cation Profiles<br>rorking                                            |                                  |              |                                     |               |                                     |               |             |       |      |        |           |                          | Policy       | Operational |
| > Cont<br>> Polic<br>> Servi                |                                                                       |                                  |              | Properties<br>Brid<br>Resolved Brid | dge Domain: i | inb                                 |               | √ <b>@</b>  |       |      |        |           |                          |              |             |
| Secu<br>V 🖬 Node<br>I In                    | rity<br>Management EPGs<br>-Band EPG - default                        |                                  |              | Provide                             | d Contracts:  | Name<br>mgmt/ALL                    |               | Tenant      |       | Туре |        | QoS Class | Match Type               | State        |             |
| > 🖬 Exter<br>> 🖬 Node                       | ut-of-Band EPG - defau<br>nal Management Netwo<br>Management Addresso | lt<br>ork Instance Profile<br>es | 15           |                                     | L             | Type at reast.                      | Characters to |             |       |      | Update | Cancel    |                          |              |             |
| > 🖿 Mana<br>> 🖿 IP Ad                       | iged Node Connectivity<br>Idress Pools                                |                                  |              | Consume                             | d Contracts:  | Name<br>mgmt/ALL<br>Type at least 4 | characters to | Tena        | nt    |      | Туре   |           | QoS Class<br>Unspecified | State        | 會 +         |
|                                             |                                                                       |                                  |              | Contrac                             | t Interfaces: |                                     |               |             |       |      | Update | Cancel    |                          |              | ☆ +         |
|                                             |                                                                       |                                  |              |                                     |               |                                     |               |             |       |      |        |           | Show Us                  | age Reset    | Submit      |

Contratos proporcionados: seleccione el contrato creado en el paso 3.3.

Contratos utilizados: seleccione el contrato creado en el paso 3.3.

3.5. Aplicación del contrato al EPG L3out

Vaya a la ruta de la GUI web de APIC; Tenants > mgmt > Networking > L3Outs > INB-L3out > External EPGs > all-subnet-epg.

| System Tenants Fabric Virtual            | al Networking Admin Operations Apps Integrations                                                    |
|------------------------------------------|----------------------------------------------------------------------------------------------------|
| ALL TENANTS   Add Tenant   Tenant Search | h: name or descr   common   <b>mgmt</b>   guangxil   guangxil2   infra                              |
| mgmt (*) 🗇 🗇                             | ♥ External EPG - all-subnet-epg                                                                     |
| O Quick Start<br>✓ ∰ mgmt                | Policy Operational Health Faults History                                                            |
| > Application Profiles                   | General Contracts Inherited Contracts Subject Labels EPG Labels                                     |
| Networking     Bridge Domains            | ♥ Healthy     ⑧     ⑨     △     ●     ★                                                             |
| > 🖬 VRFs                                 | Name Tenant Tenant Contract Provided / QoS Class State Add Provided Contract<br>Alias Type Consumed |
| > 🖬 L2Outs                               | No items have been found.<br>Select Actions to create a new item. Add Consumed Contract Interface   |
| ✓                                        | Taboo Contract                                                                                      |
| > El Logical Node Profiles               | Add Intra Ext-EPG Contract                                                                          |
| External EPGs                            | Delete                                                                                              |
| > Route map for import and ex            |                                                                                                    |
| > 🚞 SR-MPLS VRF L3Outs                   |                                                                                                    |

Añadir contratos proporcionados: el contrato creado en el paso 3.3.

Agregar contratos consumidos: el contrato creado en el paso 3.3.

Después de aplicarlo, puede ver el contrato en Proporcionado y Consumido.

| System Tenants                | Fabric Virtual            | Networking    | Admin                      | Operations      | Apps             | Integrations           |                  |             |                     |
|-------------------------------|---------------------------|---------------|----------------------------|-----------------|------------------|------------------------|------------------|-------------|---------------------|
| ALL TENANTS   Add Tena        | nt   Tenant Search        | name or descr | r I                        | common   r      | ngmt   guangx    | il   guangxil2         | infra            |             |                     |
| mgmt                          | 00                        | Externa       | al EPG - all-s             | ubnet-epg       |                  |                        |                  |             | 0                   |
| C Quick Start                 |                           |               |                            |                 |                  | Policy                 | Operational      | Health      | Faults History      |
| > Application Profiles        |                           |               |                            | Ge              | eneral Cor       | ntracts Inh            | erited Contracts | Subject Lab | els EPG Labels      |
| V Retworking E Bridge Domains |                           | ♥ Healthy     | 8 🗸 🛆 🕄                    |                 |                  |                        |                  |             | o ± %               |
| > Torringe Domains            |                           | Name          | <ul> <li>Tenant</li> </ul> | Tenant<br>Alias | Contract<br>Type | Provided /<br>Consumed | QoS Class S      | tate Lab    | el Subject<br>Label |
| > 🖿 L2Outs                    |                           | Contract Typ  | be: Contract               |                 |                  |                        |                  |             |                     |
| ✓                             |                           | ALL           | mgmt                       |                 | Contract         | Provided               | Unspecified for  | ormed       |                     |
| > 🚞 Logical Node              | e Profiles                | ALL           | mgmt                       |                 | Contract         | Consumed               | Unspecified fo   | ormed       |                     |
| V 🖬 External EPG              | s .                       |               |                            |                 |                  |                        |                  |             |                     |
| all-subnet                    | t-epg<br>or import and ex |               |                            |                 |                  |                        |                  |             |                     |

Verificación

Puede ver la ruta INB en el router externo.

admin-Infra# show ip route vrf aci-inb IP Route Table for VRF "aci-inb" '\*' denotes best ucast next-hop

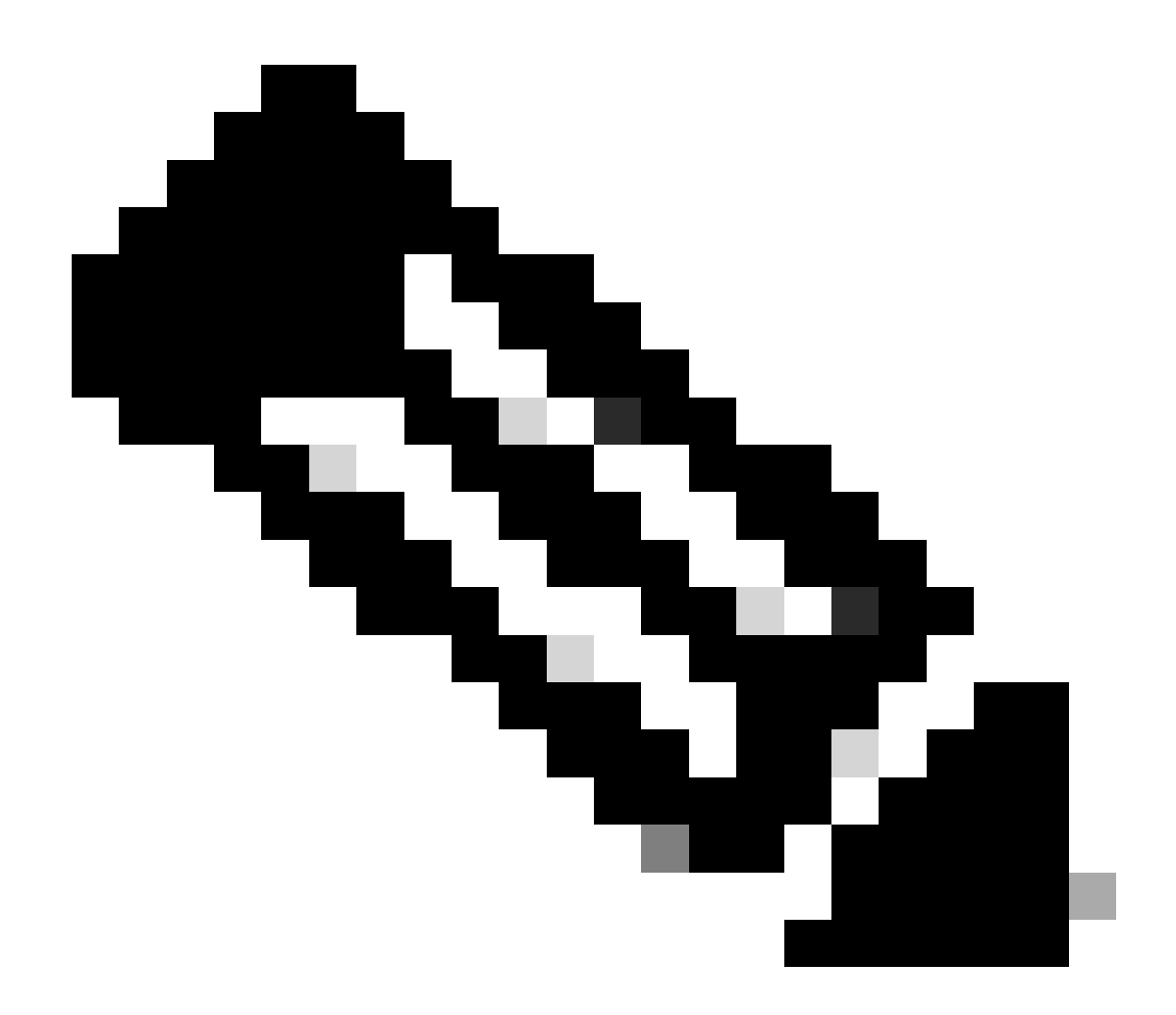

**Nota**: si la versión de ACI era antigua, los nodos de columna **no responden al ping** en la banda, ya que utilizan interfaces de bucle invertido para la conectividad que no responden al protocolo de resolución de direcciones (ARP).

Cuando se configura la administración en banda, Cisco APIC siempre prefiere la administración en banda para cualquier tráfico que se origine **en Cisco APIC** (como TACACS).

OOB sigue siendo accesible para los hosts que están enviando solicitudes a la dirección OOB específicamente.

En primer lugar, debe comprobar si hay algún fallo en INB.

En el switch:

f6leaf102# show vrf mgmt:inb VRF-Name VRF-ID State Reason mgmt:inb 27 Up -- f6leaf102# f6leaf102# show

En APIC:

f6apic1# ifconfig bond0.10: flags=4163<UP,BROADCAST,RUNNING,MULTICAST> mtu 1496 inet 192.168.6.1 netmas

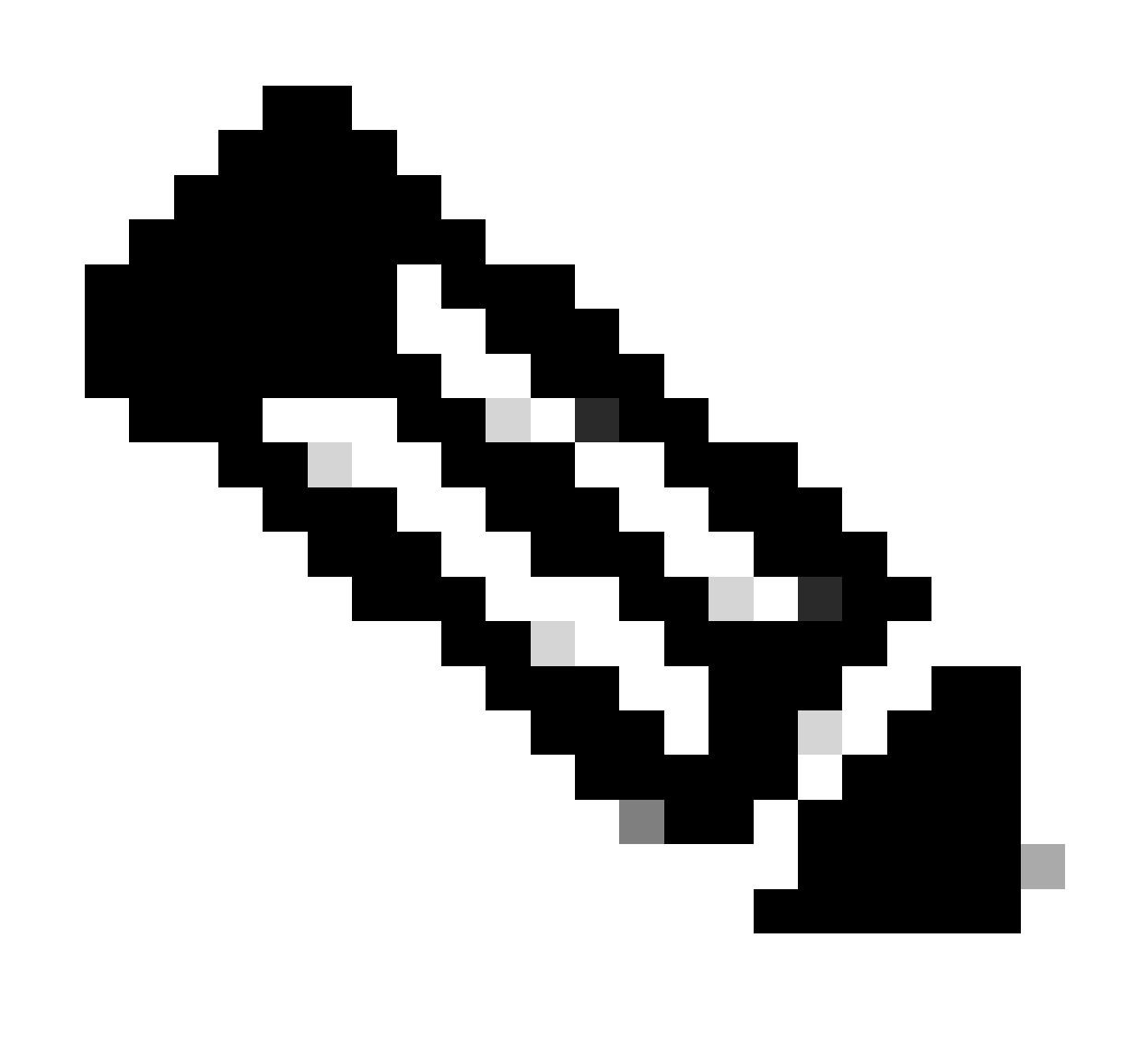

**Nota**: Esta función **Enforce Domain Validation** comprueba la VLAN/dominio y la configuración de interfaz que utiliza EPG. Si no está habilitada, Leaf omite la comprobación de dominio al enviar la configuración.

Una vez habilitada esta función, no se puede deshabilitar. Se recomienda activar esta opción para evitar una configuración incompleta.

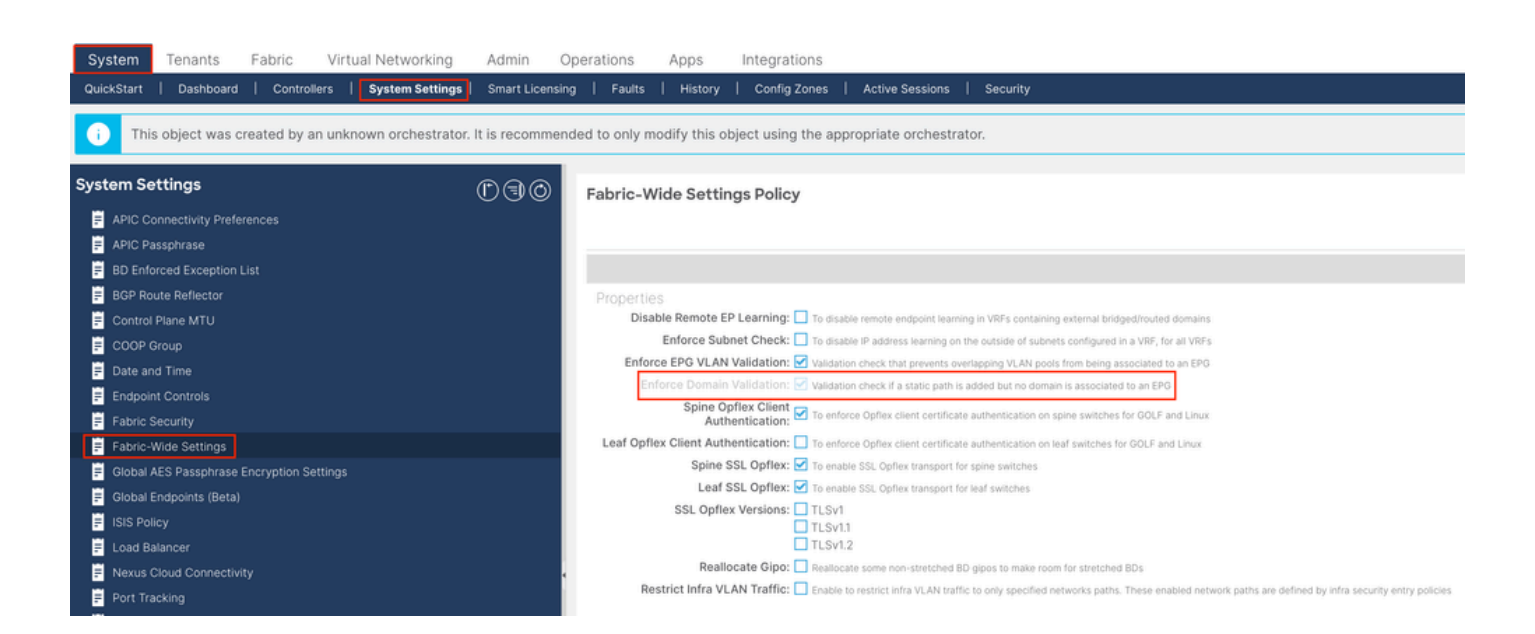

#### Contenido

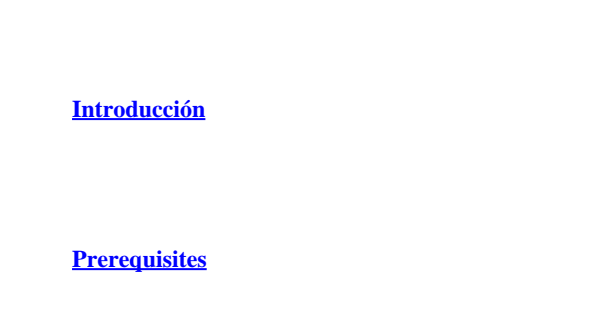

Requirements

Componentes Utilizados

#### **Configurar**

Diagrama de la red

1. Configure la VLAN de INB en la interfaz de hoja

1.1. Creación de un conjunto de VLAN

1.2. Crear dominio físico

1.3. Creación de perfiles de entidad de acceso adjuntables

1.4. Crear grupo de políticas de puerto de acceso de hoja

1.5. Crear grupo de políticas de puerto de acceso de hoja

1.6. Aplicar perfil de interfaz a la hoja

2. Asigne la dirección INB en el arrendatario de administración

2.1. Creación de un dominio de puente (BD) en la subred INB

2.2. Crear EPG INB

2.3. Asignar dirección IP INB estática al dispositivo

3.Dirección INB de fuga

3.1. Crear salida L3 en arrendatario de administración

3.2. BD asociada a L3out

3.3. Creación de contratos

3.4. Aplicación del contrato a INB EPG

3.5. Aplicación del contrato al EPG L3out

**Verificación** 

**Troubleshoot** 

Información Relacionada

No dude en ponerse en contacto con el TAC de Cisco para obtener más ayuda con la resolución de problemas.

Información Relacionada

• Configuración de administración en banda de Cisco ACI para la exportación de telemetría de flujo de hardware

- <u>Resolución de problemas de reenvío externo ACI</u>
- Solución de problemas de ACI L3Out: Subred 0.0.0.0/0 y System PcTag 15
- <u>Resolución de problemas de fuga de ruta inesperada en ACI</u>
- Solucionar problemas de políticas de acceso ACI
- Informe técnico sobre ACI Fabric L3Out
- Informe técnico de la guía de contratos de Cisco ACI
- <u>Soporte técnico y descargas de Cisco</u>

### Acerca de esta traducción

Cisco ha traducido este documento combinando la traducción automática y los recursos humanos a fin de ofrecer a nuestros usuarios en todo el mundo contenido en su propio idioma.

Tenga en cuenta que incluso la mejor traducción automática podría no ser tan precisa como la proporcionada por un traductor profesional.

Cisco Systems, Inc. no asume ninguna responsabilidad por la precisión de estas traducciones y recomienda remitirse siempre al documento original escrito en inglés (insertar vínculo URL).